# cisco.

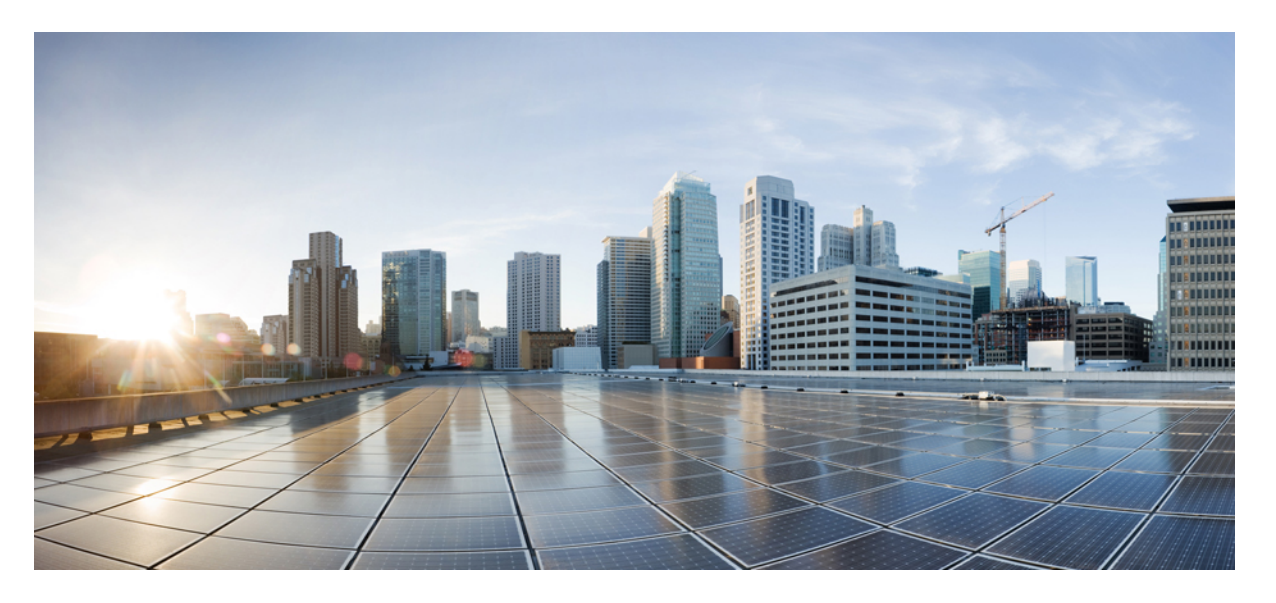

# Cisco Catalyst IE9300 高耐久性シリーズ スイッチ IP アドレッシング サービス コンフィギュレーション ガイド

**最終更新**: 2024 年 8 月 21 日

### シスコシステムズ合同会社

〒107-6227 東京都港区赤坂9-7-1 ミッドタウン・タワー http://www.cisco.com/jp お問い合わせ先:シスココンタクトセンター 0120-092-255 (フリーコール、携帯・PHS含む) 電話受付時間:平日 10:00~12:00、13:00~17:00 http://www.cisco.com/jp/go/contactcenter/ © 2022–2023 Cisco Systems, Inc. All rights reserved.

## **Full Cisco Trademarks with Software License**

THE SPECIFICATIONS AND INFORMATION REGARDING THE PRODUCTS IN THIS MANUAL ARE SUBJECT TO CHANGE WITHOUT NOTICE. ALL STATEMENTS, INFORMATION, AND RECOMMENDATIONS IN THIS MANUAL ARE BELIEVED TO BE ACCURATE BUT ARE PRESENTED WITHOUT WARRANTY OF ANY KIND, EXPRESS OR IMPLIED. USERS MUST TAKE FULL RESPONSIBILITY FOR THEIR APPLICATION OF ANY PRODUCTS.

THE SOFTWARE LICENSE AND LIMITED WARRANTY FOR THE ACCOMPANYING PRODUCT ARE SET FORTH IN THE INFORMATION PACKET THAT SHIPPED WITH THE PRODUCT AND ARE INCORPORATED HEREIN BY THIS REFERENCE. IF YOU ARE UNABLE TO LOCATE THE SOFTWARE LICENSE OR LIMITED WARRANTY, CONTACT YOUR CISCO REPRESENTATIVE FOR A COPY.

The Cisco implementation of TCP header compression is an adaptation of a program developed by the University of California, Berkeley (UCB) as part of UCB's public domain version of the UNIX operating system. All rights reserved. Copyright <sup>©</sup> 1981, Regents of the University of California.

NOTWITHSTANDING ANY OTHER WARRANTY HEREIN, ALL DOCUMENT FILES AND SOFTWARE OF THESE SUPPLIERS ARE PROVIDED "AS IS" WITH ALL FAULTS. CISCO AND THE ABOVE-NAMED SUPPLIERS DISCLAIM ALL WARRANTIES, EXPRESSED OR IMPLIED, INCLUDING, WITHOUT LIMITATION, THOSE OF MERCHANTABILITY, FITNESS FOR A PARTICULAR PURPOSE AND NONINFRINGEMENT OR ARISING FROM A COURSE OF DEALING, USAGE, OR TRADE PRACTICE.

IN NO EVENT SHALL CISCO OR ITS SUPPLIERS BE LIABLE FOR ANY INDIRECT, SPECIAL, CONSEQUENTIAL, OR INCIDENTAL DAMAGES, INCLUDING, WITHOUT LIMITATION, LOST PROFITS OR LOSS OR DAMAGE TO DATA ARISING OUT OF THE USE OR INABILITY TO USE THIS MANUAL, EVEN IF CISCO OR ITS SUPPLIERS HAVE BEEN ADVISED OF THE POSSIBILITY OF SUCH DAMAGES.

Any Internet Protocol (IP) addresses and phone numbers used in this document are not intended to be actual addresses and phone numbers. Any examples, command display output, network topology diagrams, and other figures included in the document are shown for illustrative purposes only. Any use of actual IP addresses or phone numbers in illustrative content is unintentional and coincidental.

All printed copies and duplicate soft copies of this document are considered uncontrolled. See the current online version for the latest version.

Cisco has more than 200 offices worldwide. Addresses and phone numbers are listed on the Cisco website at www.cisco.com/go/offices.

Cisco and the Cisco logo are trademarks or registered trademarks of Cisco and/or its affiliates in the U.S. and other countries. To view a list of Cisco trademarks, go to this URL: https://www.cisco.com/c/en/us/ about/legal/trademarks.html. Third-party trademarks mentioned are the property of their respective owners. The use of the word partner does not imply a partnership relationship between Cisco and any other company. (1721R)

## 通信、サービス、およびその他の情報

- シスコからタイムリーな関連情報を受け取るには、Cisco Profile Manager でサインアップ してください。
- 重要な技術によりビジネスに必要な影響を与えるには、Cisco Services [英語]にアクセスしてください。
- ・サービス リクエストを送信するには、Cisco Support [英語] にアクセスしてください。
- 安全で検証済みのエンタープライズクラスのアプリケーション、製品、ソリューション、 およびサービスを探して参照するには、Cisco DevNet にアクセスしてください。
- 一般的なネットワーク、トレーニング、認定関連の出版物を入手するには、Cisco Press に アクセスしてください。
- 特定の製品または製品ファミリの保証情報を探すには、Cisco Warranty Finder にアクセスしてください。

## シスコバグ検索ツール

シスコバグ検索ツール(BST)は、シスコ製品とソフトウェアの障害と脆弱性の包括的なリストを管理するシスコバグ追跡システムへのゲートウェイです。BSTは、製品とソフトウェアに関する詳細な障害情報を提供します。

## マニュアルに関するフィードバック

シスコのテクニカルドキュメントに関するフィードバックを提供するには、それぞれのオンラ インドキュメントの右側のペインにあるフィードバックフォームを使用してください。

## 偏向のない言語

この製品のマニュアルセットは、偏向のない言語を使用するように配慮されています。このド キュメントセットでの偏向のない言語とは、年齢、障害、性別、人種的アイデンティティ、民 族的アイデンティティ、性的指向、社会経済的地位、およびインターセクショナリティに基づ く差別を意味しない言語として定義されています。製品ソフトウェアのユーザインターフェイ スにハードコードされている言語、基準ドキュメントに基づいて使用されている言語、または 参照されているサードパーティ製品で使用されている言語によりドキュメントに例外が存在す る場合があります。

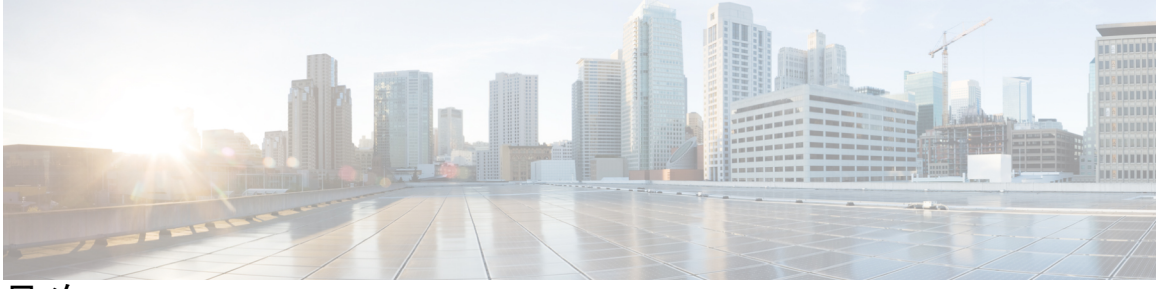

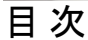

Full Cisco Trademarks with Software License iii

### 通信、サービス、およびその他の情報 iv

シスコバグ検索ツール iv

マニュアルに関するフィードバック iv

偏向のない言語 v

第1章

### レイヤ2ネットワークアドレス変換 1

レイヤ2ネットワークアドレス変換 1

注意事項と制約事項 4

NAT の性能と拡張性 6

レイヤ2NATの設定 7

設定の確認 8

基本的な内部から外部への通信:例 9

基本的な内部から外部への通信:設定 10

重複する IP アドレスの例 12

重複する IP アドレスの設定:スイッチ A 13

重複する IP アドレスの設定:スイッチ B 15

第2章 レイヤ3ネットワークアドレス変換 17

ネットワーク アドレス変換 17 機能情報の確認 18

目次

- NAT を設定する利点 18
- NAT の機能 19
- NAT の用途 19
- NATの内部アドレスおよび外部アドレス 20
- NAT のタイプ 21
- NAT による外部ネットワークへのパケットのルーティング(内部送信元アドレス変換) 21
- 外部送信元アドレス変換 23
- ポートアドレス変換 23
- 重複ネットワーク 25
- NAT の制限事項 26
- NAT の性能とスケール数 27
- アドレスのみの変換 27
  - アドレスのみの変換の制限事項 28
- NAT の設定 28
  - 内部送信元アドレスの静的変換の設定 28
  - 内部送信元アドレスの動的変換の設定 30
  - PAT の設定 32
  - 外部 IP アドレスのみの NAT の設定 34
  - 重複するネットワークの変換の設定 36
  - アドレス変換タイムアウトの設定 38
- NAT でのアプリケーション レベル ゲートウェイの使用 40
- NAT の設定のベスト プラクティス 41
- NAT のトラブルシューティング 41
- ネットワークアドレス変換の機能履歴 42

### 第3章 VLAN マッピング 43

VLAN マッピング 43
選択的 QnQ 45
トランクポートでの QnQ 45
VLAN マッピング設定時の注意事項 45
選択的 QnQ の設定ガイドライン 46

トランクポートでの QnQ の設定ガイドライン 46

VLAN マッピングの設定 46

トランクポートでの選択的 QnQ の設定 46

トランクポートでの QnQ の設定 49

VLAN マッピングの機能履歴 51

I

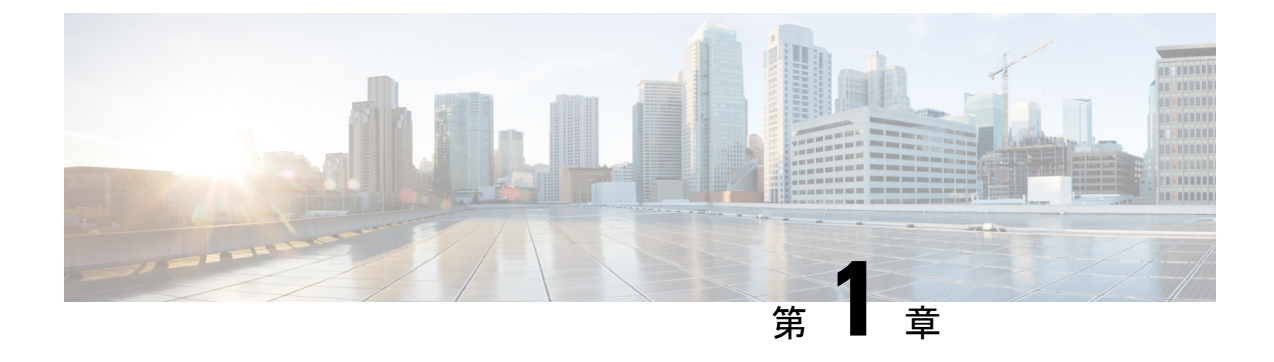

## レイヤ2ネットワークアドレス変換

- ・レイヤ2ネットワークアドレス変換(1ページ)
- 注意事項と制約事項(4ページ)
- NAT の性能と拡張性 (6 ページ)
- レイヤ 2 NAT の設定 (7 ページ)
- ・設定の確認 (8ページ)
- ・基本的な内部から外部への通信:例 (9ページ)
- •重複する IP アドレスの例 (12 ページ)

## レイヤ2ネットワークアドレス変換

1対1レイヤ2NAT(ネットワークアドレス変換)は、固有のパブリックIPアドレスを既存の プライベートIPアドレス(エンドデバイス)に割り当てるサービスです。この割り当てによ り、エンドデバイスがプライベートサブネットおよびパブリックサブネット上で通信できま す。このサービスは、NAT対応デバイスで設定され、エンドデバイスに物理的にプログラム されたIPアドレスのパブリックでの「エイリアス」です。これは、通常NATデバイスでテー ブルとして表されます。

レイヤ2NAT はテーブルを使用して、IPv4 アドレスをパブリックからプライベートおよびプ ライベートからパブリックの両方にラインレートで変換します。レイヤ2NAT は、一貫した 高レベルの(bump-in-the-wire)ワイヤスピードの性能を提供するハードウェアベースの機能で す。またこの機能は、拡張されたネットワーク セグメンテーション用のNAT 境界で複数の VLAN をサポートします。

次に、レイヤ2NATで192.168.1.x ネットワークのセンサーと10.1.1.x ネットワークの通信制 御装置間のアドレスを変換する例を示します。

- **1.** 192.168.1.x ネットワークは内部/内部 IP アドレス空間、10.1.1.x ネットワークは外部または 外部 IP アドレス空間です。
- 2. 192.168.1.1のセンサーが、「内部」アドレス192.168.1.100を使用して通信制御装置にping 要求を送信します。
- **3.** パケットが内部ネットワークから送信される前に、レイヤ2NATは送信元アドレス(SA) を 10.1.1.1 へ、宛先アドレス(DA) を 10.1.1.100 へと変換します。

- 4. 通信制御装置は 10.1.1.1 ~ ping 応答を送信します。
- 5. パケットが内部ネットワークで受信されると、レイヤ2NATは送信元アドレスを 192.168.1.100 へ、宛先アドレスを 192.168.1.1 へ変換します。

図1:ネットワーク間のアドレス変換

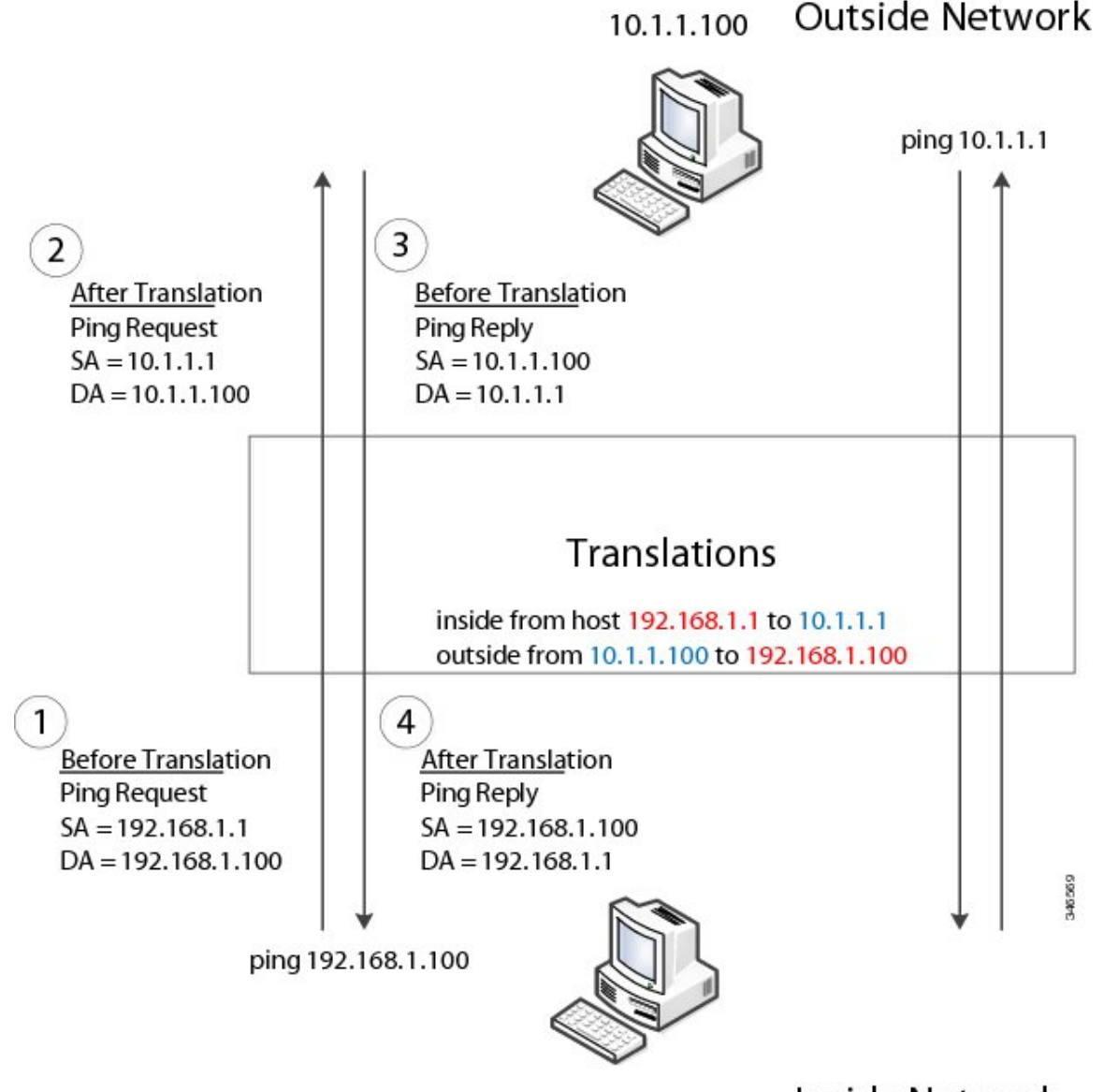

192.168.1.1

Inside Network

多数のノードに対して、サブネット内のすべてのデバイスの変換をまとめて有効にできます。 この場合、内部ネットワーク1からのアドレスは10.1.1.0/28 サブネットで外部アドレスに変換 することができ、内部ネットワーク2からのアドレスは10.1.1.16/28 サブネットで外部アドレ スに変換することができます。各サブネットのアドレスはすべて1つのコマンドを使って変換 できます。サブネットベースの変換を使用すると、レイヤ L2 NAT 規則を節約できます。ス イッチには、レイヤ2NAT規則の数に制限があります。サブネットを含む規則では、1つの規 則で複数のエンドデバイスを変換できます。

#### 図2:内部-外部アドレス変換

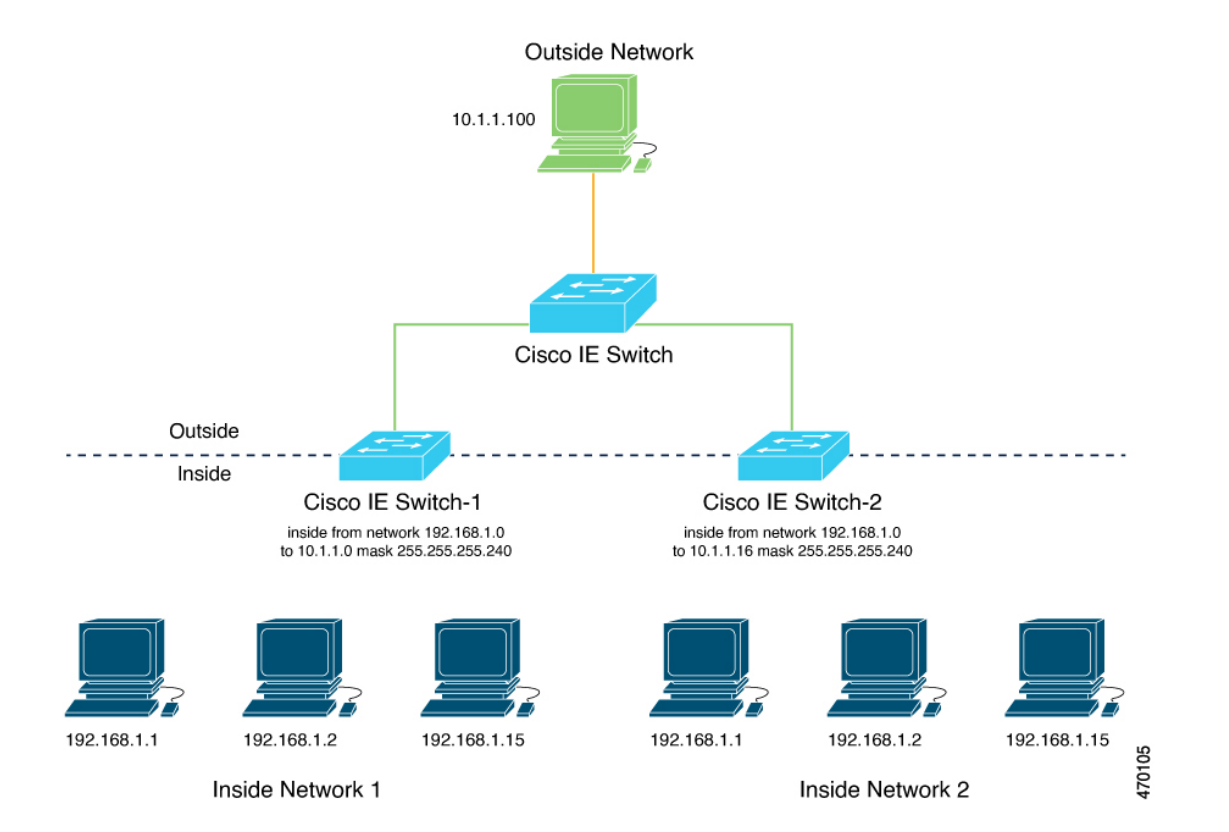

次の図は、レイヤ2MACアドレスに基づいてイーサネットパケットを転送するアグリゲーショ ンレイヤでの Cisco Catalyst IE9300 高耐久性シリーズ スイッチ を示しています。この例では、 ルータはすべてのサブネットと VLAN のレイヤ 3 ゲートウェイです。

L2NATインスタンス定義では、network コマンドを使用して、同じサブネット内の複数のデバ イスの変換行を定義します。この場合、IPアドレスの最後のバイトが16で始まり31で終わる /28 サブネットです。VLANのゲートウェイは、IPアドレスの最後のバイトが.1で終わるルー タです。外部ホスト変換は、ルータに提供されます。レイヤ2NAT 定義の network コマンド は、1つのコマンドでサブネットに相当するホストを変換し、レイヤ2NAT 変換レコードを節 約します。

Gi1/0/25 アップリンク インターフェイスには、VLAN 10 および VLAN 11 サブネット用のレイ ヤ 2 NAT 変換インスタンスがあります。インターフェイスは、複数のレイヤ 2 NAT インスタ ンス定義をサポートできます。

下流の Cisco Catalyst IE3300 高耐久性シリーズ スイッチ は、レイヤ 2 NAT を実行せず、実行 するためには上流のアグリゲーション レイヤ スイッチに依存するアクセスレイヤスイッチの 例です。

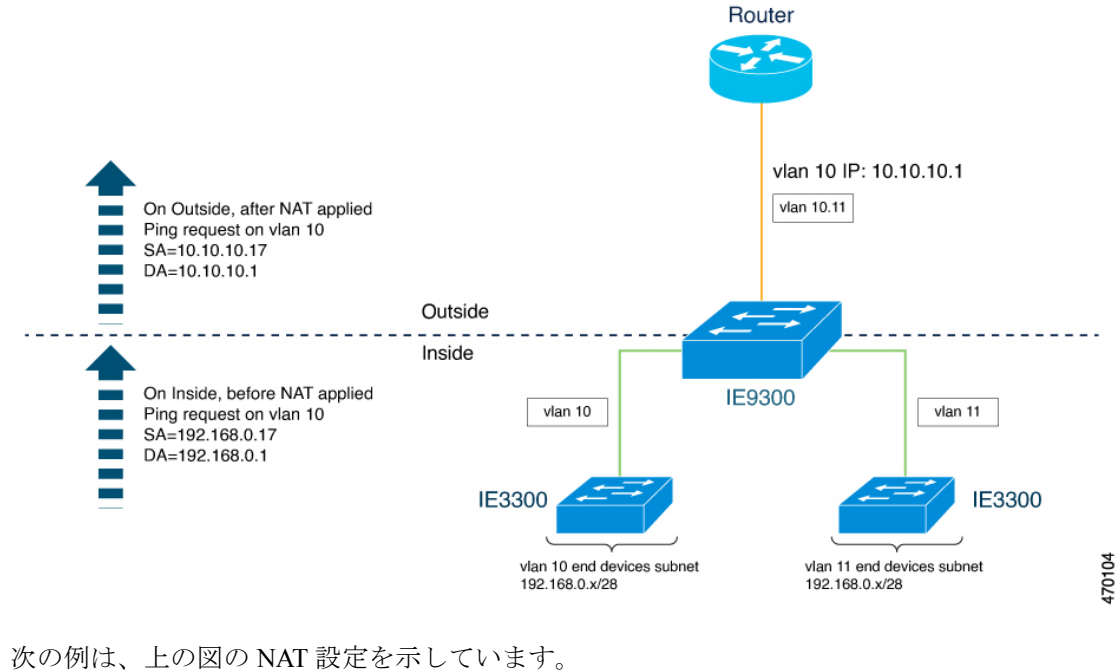

図 3: Cisco Catalyst IE9300 高耐久性シリーズ スイッチ での NAT

```
12nat instance Subnet10-NAT
instance-id 1
 permit all
fixup all
 outside from host 10.10.10.1 to 192.168.0.1
 inside from network 192.168.0.0 to 10.10.10.16 mask 255.255.250.240
1
12nat instance Subnet11-NAT
instance-id 1
permit all
 fixup all
 outside from host 10.10.11.1 to 192.168.0.1
 inside from network 192.168.0.0 to 10.10.11.16 mask 255.255.250.240
1
interface GigabitEthernet1/0/25
switchport mode trunk
 12nat Subnet10-NAT 10
12nat Subnet11-NAT 11
1
Interface vlan 1
  ip address 10.10.1.2
```

## 注意事項と制約事項

I

次のリストに、Cisco Catalyst IE9300 高耐久性シリーズ スイッチ でレイヤ 2 NAT を使用する場 合のガイドラインと制限事項を示します。

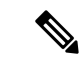

- (注) 規模の詳細については、このガイドの「NAT の性能と拡張性 (6ページ)」セクションを参照してください。
  - レイヤ2NATは、Cisco IOS XE Dublin 17.10.1以降のリリースのCisco Catalyst IE9300 高耐 久性シリーズ スイッチ でサポートされます。
  - レイヤ2NATは、スタンドアロンまたはスタック構成スイッチのCisco Catalyst IE9300高 耐久性シリーズスイッチでサポートされます。
  - レイヤ2NATはデフォルトでは無効です。設定すると有効になります。このガイドのレイヤ2NATの設定(7ページ)を参照してください。
  - レイヤ2NATはユニキャストトラフィックにのみ適用されます。変換されないユニキャストトラフィック、マルチキャストトラフィック、およびIGMPトラフィックは許可されます。
  - ・レイヤ2NATは、アップリンクポート( $25 \sim 28$ )でのみサポートされ、Network Essentials ライセンスと Network Advantage ライセンスの両方で使用できます。
  - レイヤ2NATは、外部IPアドレスと内部IPアドレス間の1対1のマッピングをサポートしています。
  - レイヤ2NATは、アクセスモードまたはトランクモードのアップリンクインターフェイスに適用できます。
  - レイヤ2トラフィックの IPv4 アドレスのみを変換できます。
  - 内部ネットワーク変換でサポートされるサブネットマスクは、/24、/25、/26、/27、/28、 および/32のみです。
  - 外部変換規則は、ホスト変換のみをサポートします。
  - ARP はレイヤ2NAT で透過的に機能しません。ただし、スイッチは、IP パケットのペイロードに埋め込まれている IP アドレスを、プロトコルが機能するように変更します。埋め込まれた IP アドレスは変換されません。
  - デバッグの統計情報には、各変換のエントリ、各インスタンスおよび各インターフェイスの変換済み入力と出力の合計が含まれます。また、ARPフィックスアップ統計情報と、ハードウェアに割り当てられた変換エントリの数も含まれます。
  - レイヤ2NATは、1対多および多対1のIPアドレスのマッピングをサポートしていません。
  - パブリックからプライベートへの変換は1対1であるため、レイヤ2NATではパブリックIPアドレスを節約できません。1:NNATではありません。
  - レイヤ2NATのホストの変換を設定する場合は、DHCPクライアントとして設定しないでください。

- レイヤ2NATを使用して内部アドレスを外部アドレスに変換する場合は、変換された IP アドレスがグローバルネットワークでアクセスできないことを確認します。
- ・管理インターフェイスはレイヤ2NAT機能の背後にあります。そのためこのインターフェ イスはプライベート ネットワーク VLAN 上に置かないようにしてください。プライベー トネットワーク VLAN 上に存在する場合は、内部アドレスを割り当て、内部の変換を設 定します。
- レイヤ2NATは外部アドレスと内部アドレスを分けるように設計されているため、同じ サブネットのアドレスを外部アドレスと内部アドレスの両方に設定しないでください。
- NAT インスタンス設定をサポートする Cisco Catalyst IE9300 高耐久性シリーズ スイッチ アップリンクは Gig1/0/25 ~ Gig1/0/28 です。
- レイヤ2NATはレイヤ2トラフィック専用です。ルーティング中のパケットには使用しないでください。
- レイヤ2NATは、CPU宛てのパケットとCPUから送信されるパケットを変換しません。
   管理トラフィックは、プライベートネットワーク VLAN とは異なる VLAN 上にある必要があります。
- レイヤ2NATカウンタはポートに基づいていません。同じレイヤ2NATインスタンスが 複数のインターフェイスに適用されると、対応するレイヤ2NATカウンタがそれらすべてのインターフェイスに表示されます。

### NATの性能と拡張性

レイヤ2NAT変換および転送は、ハードウェアでラインレートで実行されます。サポートされるレイヤ2NAT規則の数は、ハードウェアでサポートできるハードウェアエントリの数によって異なります。

拡張性は、内部/外部の組み合わせの数によって異なります。次に、拡張性の例を示します。

- 内部規則のみを持つインスタンスには、合計 128 個の変換規則を設定できます。
- •1 つの内部規則を持つ複数のインスタンスでは、合計 128 個のインスタンスを 128 個の異 なる VLAN に適用できます。
- •1つの内部規則と1つの外部規則を持つ複数のインスタンスには、最大64個のインスタン スを含めることができます。
- •1 つの外部規則を持つ1つのインスタンスには、最大100 個の内部規則を設定できます。 サポートできる内部規則の数は、外部規則の数が増えると減少します。

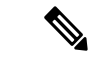

(注) 規則の数を節約するために、ネットワーク変換規則を使用することをお勧めします。

### レイヤ**2 NAT**の設定

アドレス変換を指定するレイヤ2NATインスタンスを設定する必要があります。レイヤ2NAT インスタンスを物理イーサネットインターフェイスに接続し、インスタンスを適用するVLAN を設定します。レイヤ2NATインスタンスは、管理インターフェイス(CLI/SNMP)から設定 できます。送受信されたパケットに関する詳細な統計情報を確認できます。このガイドの設定 の確認(8ページ)セクションを参照してください。

レイヤ2NATを設定するには、次の手順を実行します。詳細については、このガイドで「基本的な内部から外部への通信:例(9ページ)」と「重複するIPアドレスの例(12ページ)」の例を参照してください。

ステップ1 グローバル コンフィギュレーション モードを開始します。

### configure terminal

**ステップ2**新しいレイヤ2NATインスタンスを作成します。

**l2nat instance***instance\_name*インスタンスを作成した後、そのインスタンスのサブモードを開始する場合も このコマンドを使用します。

ステップ3 内部アドレスを外部アドレスへ変換します。

**inside from** [host | range | network] original ip to translated ip [mask] number | mask

単一のホストアドレス、ホストアドレスの範囲、またはサブネット内のすべてのアドレスを変換できます。 発信トラフィックの送信元アドレスと着信トラフィックの宛先アドレスを変換します。

**ステップ4** 外部アドレスを内部アドレスへ変換します。

#### outside from [host | range | network ] original ip to translated ip [mask ] number | mask

単一のホストアドレス、ホストアドレスの範囲、またはサブネット内のアドレスを変換できます。発信ト ラフィックの宛先アドレスと着信トラフィックの送信元アドレスを変換します。

ステップ5 config-l2nat モードを終了します。

exit

**ステップ6** 指定したインターフェイス(IE 3400のアップリンクポートのみ)のインターフェイス コンフィギュレー ション モードにアクセスします。

### interface interface-id

ステップ7 VLAN または VLAN 範囲に指定されたレイヤ 2 NAT のインスタンスを適用します。このパラメータが欠落 している場合、レイヤ 2 NAT インスタンスはネイティブ VLAN に適用されます。

**l2nat** *instance\_name* [*vlan* | *vlan\_range* ]

#### ステップ8 インターフェイス コンフィギュレーション モードを終了します。

end

## 設定の確認

レイヤ2NAT 設定を確認するには、次のコマンドを実行します。

| コマンド                                                                                           | 目的                                                   |
|------------------------------------------------------------------------------------------------|------------------------------------------------------|
| show l2nat instance                                                                            | 指定されたレイヤ2NATインスタンスの設定の詳細を表示します。                      |
| show l2nat interface                                                                           | 1 つまたは複数のインターフェイスでのレイヤ 2 NAT イ<br>ンスタンスの設定の詳細を表示します。 |
| show l2nat statistics                                                                          | すべてのインターフェイスのレイヤ 2 NAT 統計情報を表<br>示します。               |
| show l2nat statistics interface                                                                | 指定したインターフェイスのレイヤ2NAT 統計情報を表示します。                     |
| debug 12nat                                                                                    | 設定が適用されたときにリアルタイムでのレイヤ2NAT<br>設定の詳細の表示を有効にします。       |
| show platform hardware fed switch 1<br>fwd-asic resource tcam table pbr<br>record 0 format 0 - | ハードウェアエントリを表示します。                                    |
| -show platform hardware fed switch<br>active fwd-asic resource tcam<br>utilization   in PBR    | ハードウェアリソース使用率を表示します。                                 |

次に、show 12nat instance および show 12nat statistics コマンドの出力例を示します。

switch#show l2nat instance 12nat instance test fixup : all outside from host 10.10.10.200 to 192.168.1.200 inside from host 192.168.1.1 to 10.10.10.1 12nat instance test2 fixup : all inside from host 1.1.1.1 to 2.2.2.2 2.2.2.200 to 1.1.1.200 outside from host Switch#show l2nat interface FOLLOWING INSTANCE(S) AND VLAN(S) ATTACHED TO ALL INTERFACES -----l2nat Gi1/0/27 test \_\_\_\_\_

Switch#show l2nat statistics

```
STATS FOR INSTANCE: test (IN PACKETS)
TRANSLATED STATS (IN PACKETS)
INTERFACE DIRECTION VLAN TRANSLATED
Gi1/0/27 EGRESS 50
               0
Gi1/0/27
      INGRESS 50
               0
 _____
PROTOCOL FIXUP STATS (IN PACKETS)
_____
                   _____
INTERFACE DIRECTION VLAN
              ARP
Gi1/0/27 REPLY 50 0
Gi1/0/27
      REQUEST 50 0
PER TRANSLATION STATS (IN PACKETS)
_____
TYPE DIRECTION SA/DA ORIGINAL IP
                     TRANSLATED IP COUNT
OUTSIDE INGRESS SA 10.10.10.200 192.168.1.200 0
        DA
OUTSIDE EGRESS
            192.168.1.200 10.10.10.200
                              0
            192.168.1.1
INSIDE EGRESS
         SA
                     10.10.10.1
                              0
INSIDE INGRESS DA
            10.10.10.1
                     192.168.1.1
                              0
 _____
_____
TOTAL TRANSLATIONS ENTRIES IN HARDWARE: 4
TOTAL INSTANCES ATTACHED : 1
_____
GLOBAL NAT STATISTICS
_____
Total Number of TRANSLATED NAT Packets
                      = 0
Total Number of ARP FIX UP Packets
                      = 0
____
   _____
                         _____
ad
```

## 基本的な内部から外部への通信:例

この例では、A1 はアップリンクポートに直接接続されたロジックコントローラ(LC)と通信 する必要があります。レイヤ 2 NAT インスタンスは、外部ネットワーク(10.1.1.1)上での A1 のアドレスと内部ネットワーク(192.168.1.250)上での LC のアドレスを提供するように設定 されています。 図4:基本的な内部から外部への通信

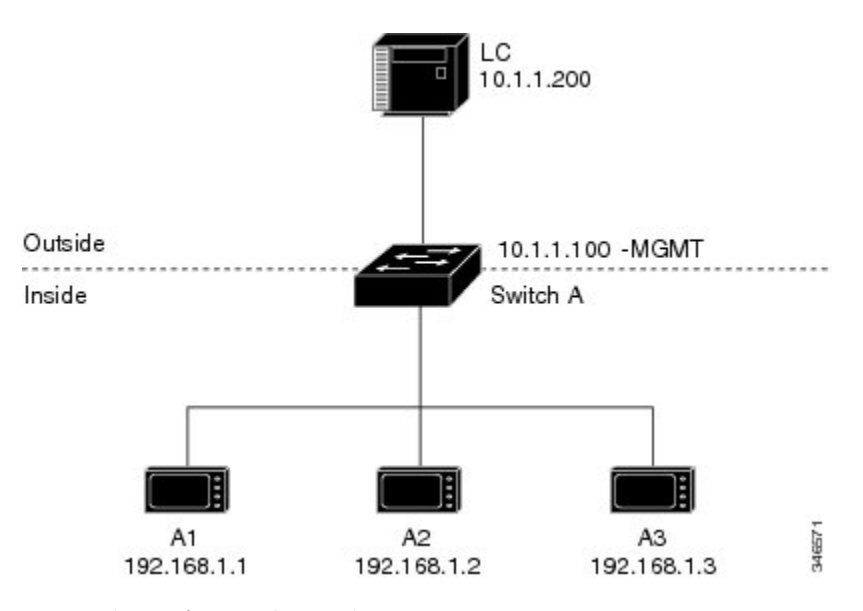

ここで次の通信が発生します。

- 1. A1 が「SA: 192.168.1.1DA: 192.168.1.250」という ARP 要求を送信します。
- 2. Cisco スイッチAは「SA:10.1.1.1DA: 10.1.1.200」という ARP 要求をフィックスアップしま す。
- 3. LC は要求を受信し、10.1.1.1 の MAC アドレスを学習します。
- 4. LC が「SA: 10.1.1.200DA: 10.1.1.1」という応答を送信します。
- 5. Cisco スイッチAは「SA: 192.168.1.250DA: 192.168.1.1」という ARP応答をフィックスアッ プします。
- 6. A1 は 192.168.1.250 の MAC アドレスを学習し、通信を開始します。

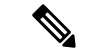

- (注) ・スイッチの管理インターフェイスは内部ネットワーク 192.168.1.x. とは別の VLAN に属している必要があります。
  - このセクションの例を設定するタスクについては、「基本的な内部から外部への通信:設定(10ページ)」セクションを参照してください。

### 基本的な内部から外部への通信:設定

このセクションでは、前のセクションで説明した内部から外部への通信を設定する手順について説明します。レイヤ2NATインスタンスを作成し、変換エントリを2つ追加して、このインスタンスをインターフェイスに適用します。ARPフィックスアップはデフォルトで有効です。

### 始める前に

「基本的な内部から外部への通信:例(9ページ)」セクションの内容を読んで理解してく ださい。

**ステップ1** コンフィギュレーション モードを入力します。

### 例:

switch# configure

ステップ2 A-LC という新しいレイヤ 2 NAT インスタンスを作成します。

#### 例:

switch(config)# 12nat instance A-LC

ステップ3 A1の内部アドレスを外部アドレスへ変換します。

#### 例:

switch(config-l2nat)# inside from host 192.168.1.1 to 10.1.1.1

ステップ4 A2の内部アドレスを外部アドレスへ変換します。

#### 例:

switch(config-l2nat)# inside from host 192.168.1.2 to 10.1.1.2

ステップ5 A3の内部アドレスを外部アドレスへ変換します。

### 例:

switch(config-l2nat)# inside from host 192.168.1.3 to 10.1.1.3

ステップ6 LC外部アドレスを内部アドレスへ変換します。

#### 例:

switch(config-l2nat)# outside from host 10.1.1.200 to 192.168.1.250

ステップ7 config-l2nat モードを終了します。

### 例:

switch(config-l2nat)# exit

**ステップ8** アップリンクポートのインターフェイス コンフィギュレーション モードにアクセスします。 例:

witch(config)# interface Gi1/1

**ステップ9** このインターフェイスのネイティブ VLAN に、先ほどのレイヤ 2 NAT インスタンスを適用します。 例:

switch(config-if) # 12nat A-LC

(注) トランク上のタグ付きトラフィックの場合は、インターフェイスヘインスタンスを適用するとき に、次のように VLAN 番号を追加します。

12nat instance vlan

ステップ10 特権 EXEC モードに戻ります。

例:

switch# end

## 重複するIPアドレスの例

図 5: IP アドレスの重複

ここでは、2台のマシンノードで192.168.1.x 領域のアドレスが事前設定されています。レイヤ 2NATにより、これらのアドレスが外部ネットワークの別のサブネット上で一意のアドレスに 変換されます。また、マシン間の通信では、ノードAのマシンはノードBの領域で一意のア ドレスを必要とし、ノードBのマシンはノードAの領域で一意のアドレスが必要です。

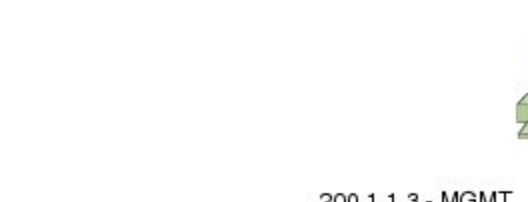

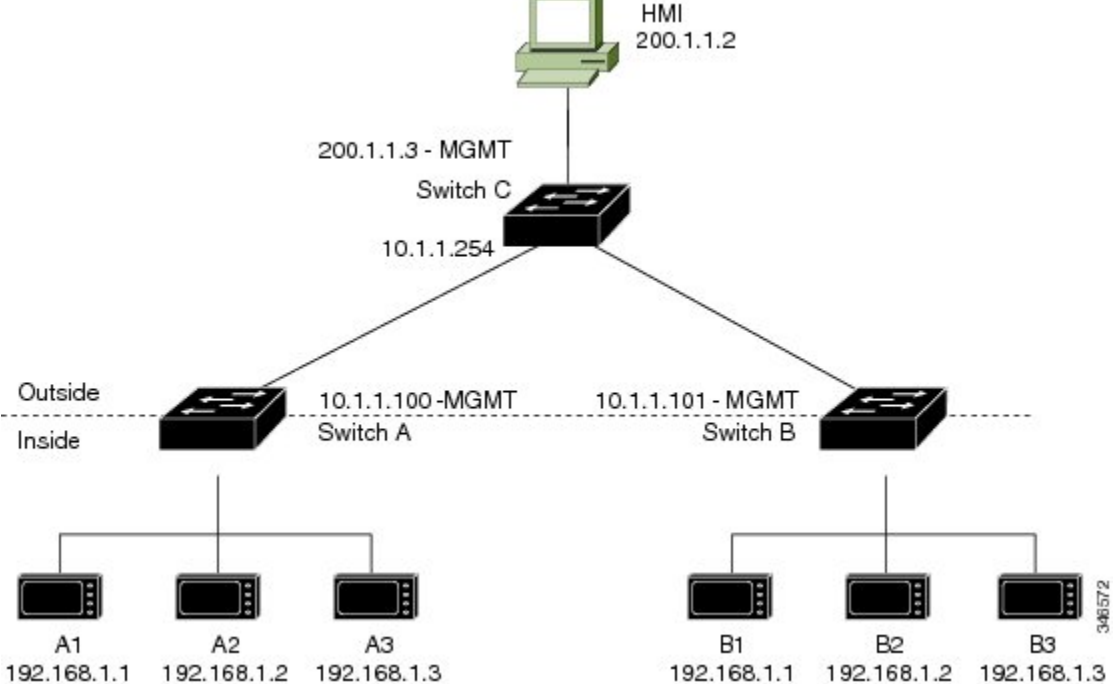

•スイッチCは192.168.1.x領域でのアドレスが必要です。パケットがノードAまたはノー ドBで受信されると、スイッチCの10.1.1.254というアドレスが192.168.1.254に変換さ れます。パケットがノードAまたはノードBから送信されると、スイッチCの192.168.1.254 というアドレスは10.1.1.254に変換されます。

- ノードAとノードBのマシンは10.1.1.x 領域で一意のアドレスが必要です。設定の容易さと使いやすさを実現するために、10.1.1.x 領域は10.1.1.0、10.1.1.16、10.1.1.32 などのサブネットに分割されます。各サブネットは異なるノードに使用できます。この例では、10.1.1.16 はノードAに使用され、10.1.1.32 はノードBに使用されます。
- ノードAとノードBのマシンはデータを交換するための一意のアドレスが必要です。使用可能なアドレスはサブネットに分割されます。便宜上、ノードAのマシンの10.1.1.16 サブネットアドレスは、ノードBの192.168.1.16 サブネットアドレスに変換され、ノードBのマシンの10.1.1.32 サブネットアドレスはノードAの192.168.1.32 アドレスに変換されます。
- マシンは各ネットワークで一意のアドレスを持ちます。

#### 表1:IPアドレスの変換

| ノード                    | ノードAのアドレ<br>ス | 外部ネットワークのアドレス | ノードBのアドレス     |
|------------------------|---------------|---------------|---------------|
| スイッチ A のネットワークアドレス     | 192.168.1.0   | 10.1.1.16     | 192.168.1.16  |
| A1                     | 192.168.1.1   | 10.1.1.17     | 192.168.1.17  |
| A2                     | 192.168.1.2   | 10.1.1.18     | 192.168.1.18  |
| A3                     | 192.168.1.3   | 10.1.1.19     | 192.168.1.19  |
| Cisco スイッチBのネットワークアドレス | 192.168.1.32  | 10.1.1.32     | 192.168.1.0   |
| B1                     | 192.168.1.33  | 10.1.1.33     | 192.168.1.1   |
| B2                     | 192.168.1.34  | 10.1.1.34     | 192.168.1.2   |
| B3                     | 192.168.1.35  | 10.1.1.35     | 192.168.1.3   |
| スイッチC                  | 192.168.1.254 | 10.1.1.254    | 192.168.1.254 |

### 重複する IP アドレスの設定:スイッチA

このセクションでは、内部ネットワーク内の1つのマシンノードの重複IPアドレスを外部ネットワークのサブネット上の一意のアドレスに変換するようにレイヤ2NATを設定する手順について説明します。この手順は、「重複する IP アドレスの例 (12ページ)」セクションのスイッチAを対象としています。

#### 始める前に

「重複する IP アドレスの例 (12ページ)」 セクションの内容を読んで理解してください。

ステップ1 グローバル コンフィギュレーション モードを開始します。

#### 例:

#### switch# configure

**ステップ2** A-Subnet という新しいレイヤ2NAT インスタンスを作成します。

#### 例:

switch(config)# 12nat instance A-Subnet

ステップ3 ノードAマシンの内部アドレスを10.1.1.16 255.255.255.240 サブネットのアドレスへ変換します。

#### 例:

switch (config-l2nat) # inside from network 192.168.1.0 to 10.1.1.16 mask 255.255.255.240

**ステップ4** スイッチCの外部アドレスを内部アドレスへ変換します。

#### 例:

switch(config-l2nat)# outside from host 10.1.1.254 to 192.168.1.254

**ステップ5** ノードBマシンの外部アドレスを内部アドレスへ変換します。

#### 例:

switch(config-l2nat)# outside from host 10.1.1.32 to 192.168.1.32
outside from host 10.1.1.33 to 192.168.1.33
outside from host 10.1.1.34 to 192.168.1.34
outside from host 10.1.1.35 to 192.168.1.35

ステップ6 config-l2nat モードを終了します。

#### 例:

switch(config-l2nat)# exit

**ステップ1** アップリンクポートのインターフェイス コンフィギュレーション モードにアクセスします。

### 例:

switch(config)# interface Gi1/1

ステップ8 このインターフェイスのネイティブ VLAN に、先ほどのレイヤ2NAT インスタンスを適用します。

### 例:

switch(config-if)# 12nat A-Subnet

(注) トランク上のタグ付きトラフィックの場合は、インターフェイスへインスタンスを適用するときに、 次のように VLAN 番号を追加します。

l2nat instance vlan

### ステップ9 特権 EXEC モードに戻ります。

例:

switch# end

### 次のタスク

「重複する IP アドレスの例 (12 ページ)」 セクションのスイッチ B の重複 IP アドレスを変 換するようにレイヤ 2 NAT を設定します。重複する IP アドレスの設定:スイッチ B (15 ペー ジ)を参照してください。

### 重複する IP アドレスの設定:スイッチ B

このセクションでは、内部ネットワーク内の1つのマシンノードの重複IPアドレスを外部ネットワークのサブネット上の一意のアドレスに変換するようにレイヤ2NATを設定する手順について説明します。この手順は、「重複するIPアドレスの例(12ページ)」セクションのスイッチBを対象としています。

#### 始める前に

「重複する IP アドレスの例 (12ページ)」セクションの内容を読んで理解してください。

ステップ1 グローバル コンフィギュレーション モードを開始します。

#### 例:

switch# configure

**ステップ2** B-Subnet という新しいレイヤ 2 NAT インスタンスを作成します。

#### 例:

switch(config)# 12nat instance B-Subnet

ステップ3 ノードBマシンの内部アドレスを10.1.1.32 255.255.255.240 サブネットのアドレスへ変換します。

#### 例:

switch(config-l2nat)# inside from network 192.168.1.0 to 10.1.1.32 255.255.255.240

ステップ4 スイッチCの外部アドレスを内部アドレスへ変換します。

### 例:

switch(config-l2nat)# outside from host 10.1.1.254 to

**ステップ5** ノードAマシンの外部アドレスを内部アドレスへ変換します。

例:

switch(config-l2nat)# outside from host 10.1.1.16 to 192.168.1.16
outside from host 10.1.1.17 to 192.168.1.17
outside from host 10.1.1.18 to 192.168.1.18
outside from host 10.1.1.19 to 192.168.1.19

ステップ6 config-l2nat モードを終了します。

### 例:

switch(config-l2nat)# exit

**ステップ1** アップリンクポートのインターフェイス コンフィギュレーション モードにアクセスします。

### 例:

switch(config)# interface Gi1/1

ステップ8 このインターフェイスのネイティブ VLAN に、先ほどのレイヤ 2 NAT インスタンスを適用します。

例:

switch(config-if)# 12nat name1

(注) トランク上のタグ付きトラフィックの場合は、インターフェイスへインスタンスを適用するとき に、次のように VLAN 番号を追加します。

l2nat instance vlan

**ステップ9** 指定されたレイヤ2NATインスタンスの設定の詳細を表示します。

### 例:

switch# show 12nat instance name1

ステップ10 レイヤ2NATの統計情報を表示します。

#### 例:

switch# show l2nat statistics

- ステップ11 特権 EXEC モードに戻ります。
  - 例:

switch# end

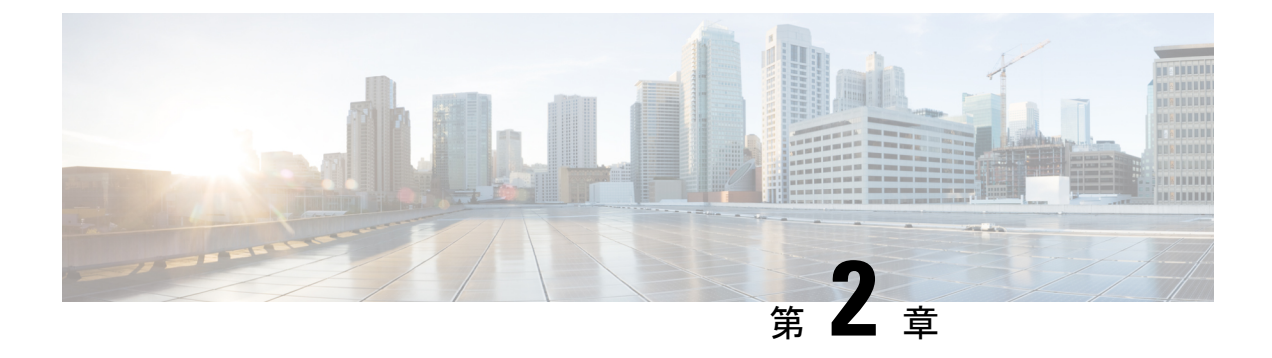

## レイヤ3ネットワークアドレス変換

- ネットワークアドレス変換(17ページ)
- •NATを設定する利点 (18ページ)
- •NAT の機能 (19ページ)
- •NATの用途 (19ページ)
- •NATの内部アドレスおよび外部アドレス (20ページ)
- NAT のタイプ (21 ページ)
- NAT による外部ネットワークへのパケットのルーティング(内部送信元アドレス変換) (21ページ)
- 外部送信元アドレス変換 (23 ページ)
- ポートアドレス変換(23ページ)
- ・重複ネットワーク (25ページ)
- NAT の制限事項 (26 ページ)
- NAT の性能とスケール数 (27 ページ)
- •アドレスのみの変換(27ページ)
- •NATの設定 (28ページ)
- NAT でのアプリケーション レベル ゲートウェイの使用 (40 ページ)
- •NATの設定のベストプラクティス(41ページ)
- NAT のトラブルシューティング (41 ページ)
- ・ネットワークアドレス変換の機能履歴 (42ページ)

### ネットワーク アドレス変換

ネットワークアドレス変換(NAT)は、IPアドレスの節約を目的として設計されています。 NATによって、未登録IPアドレスを使用するプライベートIPネットワークをインターネット に接続できます。NATはデバイス(通常、2つのネットワークを接続するもの)上で動作し、 内部ネットワークのプライベート(グローバルに一意ではない)アドレスをグローバルにルー ト可能なアドレスに変換します。これは、パケットが別のネットワークに転送される前に行わ れます。 NAT は、ネットワーク全体に対して1つのアドレスだけを外部にアドバタイズするように設定できます。この機能により、そのアドレスの後ろにある内部ネットワーク全体を効果的に隠すことができ、セキュリティが強化されます。NAT には、セキュリティおよびアドレス節約の二重の機能性があり、一般的にリモートアクセス環境で実装されます。

NAT は、エンタープライズエッジでも使用され、内部ユーザーのインターネットへのアクセスを許可し、メールサーバーなど内部デバイスへのインターネットアクセスを許可します。

### 機能情報の確認

ご使用のソフトウェアリリースでは、このドキュメントで説明されるすべての機能がサポート されているとは限りません。最新の機能情報および警告については、「Bug Search Tool」およ びご使用のプラットフォームおよびソフトウェア リリースのリリース ノートを参照してくだ さい。機能の詳細を検索し、各機能がサポートされているリリースのリストを確認する場合 は、この章の最後にある機能情報の表を参照してください。

プラットフォームのサポートおよびシスコ ソフトウェア イメージのサポートに関する情報を 検索するには、Cisco Feature Navigator を使用します。Cisco Feature Navigator にアクセスするに は、https://cfnng.cisco.com/ に進みます。Cisco.com のアカウントは必要ありません。

### NAT を設定する利点

NAT を設定すると、次の利点があります。

•NATは IP が枯渇する問題を解決します。

組織が NAT を使用すると、既存のネットワークを持っていてインターネットにアクセス する必要がある場合に、IP アドレスが枯渇する問題を解決できます。ネットワークイン フォメーション センター (NIC)登録 IP アドレスをまだ所有していないサイトは、IP ア ドレスを取得する必要があります。このような場合、254 を超えるクライアントが存在す るか、または計画されている場合、クラス B アドレスの不足が深刻な問題になります。 NAT はこのような問題に対応するために、隠された数千の内部アドレスを、取得の容易 な Class C アドレスの範囲にマップします。

•NAT はクライアント IP アドレスを外部ネットワークから隠すことで、セキュリティレイ ヤも提供します。

内部ネットワークのクライアントの IP アドレスをすでに登録しているサイトでも、ハッ カーがクライアントを直接攻撃できないように、これらのアドレスをインターネットから 隠すことができます。クライアントアドレスを隠すことにより、セキュリティがさらに強 化されます。NAT により LAN 管理者は、インターネット割り当て番号局の予備プールを 利用して、Class A アドレスを自由に拡張することができます。Class A アドレスの拡張は 組織内で行われ、LAN またはインターネットインターフェイスでアドレッシングの変更 に配慮する必要はありません。

- Cisco ソフトウェアは、選択的、または動的にNATを実行できます。この柔軟性により、 ネットワーク管理者はRFC 1918 アドレスまたは登録したアドレスを使用することができ ます。
- •NAT は、IP アドレスの簡略化や節約のためにさまざまなデバイス上で使用できるように 設計されています。また、NAT により、変換に使用できる内部ホストを選択することも できます。
- •NAT は、NAT を設定する若干のデバイス以外には、何ら変更を加えずに設定できるという大きな利点があります。

### NAT の機能

NATが設定されたデバイスには、少なくとも内部ネットワークに対して1つ、外部ネットワークに対して1つのインターフェイスがあります。標準的な環境では、NAT はスタブ ドメイン とバックボーン間の出口デバイスに設定されます。パケットがドメインから出て行くとき、 NAT はローカルで意味のある送信元 アドレスをグローバルで一意の アドレスに変換します。 パケットがドメインに入ってくる際は、NAT はグローバルに一意な宛先アドレスをローカル アドレスに変換します。

複数の内部ネットワークをデバイスに接続でき、同様にデバイスから外部ネットワークへと複数の出口となる点が存在する場合があります。アドレスが足りなくなって、パケットにアドレスを割り当てられなくなった場合、NAT はそのパケットを破棄し、Internet Control Message Protocol (ICMP) ホスト到達不能パケットをその接続先に送信します。

変換および転送は、ハードウェアのスイッチングプレーンで実行されるため、全体的なスルー プットの性能が改善されます。性能の詳細については、「NATの性能とスケール数(27ペー ジ)」セクションを参照してください。

図 6 : NAT

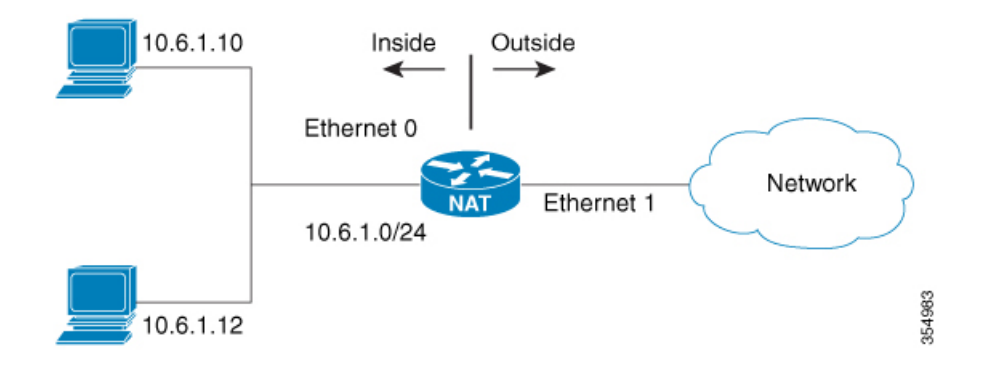

### NAT の用途

NAT は次のシナリオで使用できます。

ホストのごく少数しかグローバルな一意のIPアドレスを持っていない状況でインターネットに接続する場合。

NAT はスタブ ドメイン (内部ネットワーク)と、インターネットなどのパブリック ネットワーク (外部ネットワーク) との境界にあるデバイス上に設定されます。NAT はパケットを外部ネットワークに送信する前に、内部のローカル アドレスをグローバルに一意の IP アドレスに変換します。

接続性の問題への解決策として NAT が役立つのは、スタブ ドメイン内の比較的少数のホ ストが同時にドメインの外部と通信する場合のみです。この場合、外部との通信が必要な ときに、グローバルに一意な IP アドレスに変換する必要があるのはこのドメインにある IP アドレスのごく一部のみです。また、これらのアドレスは再利用できます。

•番号の付け直しを行う場合:

内部アドレスの変更には相当の工数がかかるため、変更する代わりに NAT を使用して変換することができます。

### NATの内部アドレスおよび外部アドレス

NATにおいて、内部という用語は、組織が所有し変換が必要なネットワークを表します。NAT が設定されている場合、このネットワーク内のホストは、ある空間(ローカルアドレス空間と して知られている)内にアドレスを持ち、それが別の空間(グローバルアドレス空間として知 られている)にあるものとしてネットワークの外側に現れることになります。

同様に、外部という用語は、スタブネットワークの接続先で、通常、その組織の制御下にはな いネットワークを表します。外部ネットワーク内のホストを変換の対象にすることもできるた め、これらのホストはローカルアドレスとグローバルアドレスを持つことができます。

NAT では、次の定義が使用されます。

- 内部ローカルアドレス:内部ネットワーク上のホストに割り当てられた IP アドレス。このアドレスは、多くの場合、NICやサービスプロバイダーにより割り当てられたルート可能な IP アドレスではありません。
- 内部グローバルアドレス:外部に向けて、1つまたは複数の内部ローカルIPアドレスを表 すグローバルなルート可能な IP アドレス(NIC またはサービスプロバイダーにより割り 当てられたもの)。
- 外部ローカルアドレス:内部ネットワークから見た外部ホストのIPアドレス。必ずしも ルート可能なIPアドレスでありません。内部でルート可能なアドレス空間から割り当て られたものです。
- 外部グローバルアドレス:外部ネットワークに存在するホストに対して、ホストの所有者により割り当てられた IP アドレス。このアドレスは、グローバルにルート可能なアドレス、またはネットワーク空間から割り当てられます。
- 内部送信元アドレス変換:内部ローカルアドレスを内部グローバルアドレスに変換します。

- 外部送信元アドレス変換:外部グローバルアドレスを外部ローカルアドレスに変換します。
- •静的ポート変換:内部/外部ローカルアドレスの IP アドレスとポート番号を、対応する内部/外部グローバルアドレスの IP アドレスとポート番号に変換します。
- 特定のサブネットの静的変換:内部/外部ローカルアドレスの指定された範囲のサブネットを対応する内部/外部グローバルアドレスに変換します。
- ハーフエントリ:ローカルおよびグローバルのアドレス/ポート間のマッピングを表し、 NAT モジュールの変換データベースで維持されます。ハーフエントリは、設定されている NAT 規則に基づいて、静的または動的に作成され得ます。
- フルエントリ/フローエントリ:特定のセッションに対応する一意のフローを表します。
   ローカルからグローバルへのマッピングに加えて、指定したフローを完全修飾する接続先 情報も維持されます。フルエントリは常に動的に作成されて NAT モジュールの変換デー タベースで維持されます。

## NATのタイプ

ネットワーク全体を表す1つのアドレスのみを外部にアドバタイズするように NAT を設定で きます。この設定で、内部ネットワークを外部から効果的に隠すことができるため、セキュリ ティがさらに強化されます。

NAT には次のタイプがあります。

- •静的アドレス変換(静的NAT):ローカルアドレスとグローバルアドレスを1対1でマッ ピングします。
- 動的アドレス変換(動的NAT):未登録のIPアドレスを、登録済みIPアドレスのプールから取得した登録済みIPアドレスにマップします。
- オーバーロード/PAT:複数の未登録 IP アドレスを、複数の異なるレイヤ4ポートを使用して、1つの登録済み IP アドレスにマップ(多対1)します。この方法は、ポートアドレス変換(PAT)とも呼ばれます。オーバーロードを使用することにより、使用できる正規のグローバル IP アドレスが1つのみでも、数千のユーザーをインターネットに接続することができます。

## NAT による外部ネットワークへのパケットのルーティン グ(内部送信元アドレス変換)

自分が属するネットワークの外部と通信するときに、未登録の IP アドレスをグローバルで一 意な IP アドレスに変換できます。

静的または動的内部送信元アドレス変換は、次のようにして設定できます。

- ・静的変換は、内部ローカルアドレスと内部グローバルアドレスの間に1対1のマッピングを設定します。外部から固定アドレスを使って内部のホストにアクセスする必要がある場合には、静的変換が便利です。静的変換は、xセクションで説明されているように、静的NAT規則を設定して有効にできます。
- ・動的変換は、内部ローカルアドレスとグローバルアドレスのプールの間にマッピングを 動的に設定します。動的変換は、動的 NAT 規則を設定することで有効にできます。マッ ピングは、設定されている規則を実行時に評価した結果に基づいて設定されます。内部 ローカルアドレスの指定には、標準と拡張の両方のアクセス制御リスト(ACL)を使用で きます。内部グローバルアドレスはアドレスプールまたはインターフェイスから指定で きます。動的変換は、「内部送信元アドレスの動的変換の設定(30ページ)」セクショ ンで説明されているように動的規則を設定して有効にできます。

次の図には、ネットワーク内の送信元アドレスを、ネットワーク外の送信元アドレスに変換す るデバイスが示されています。

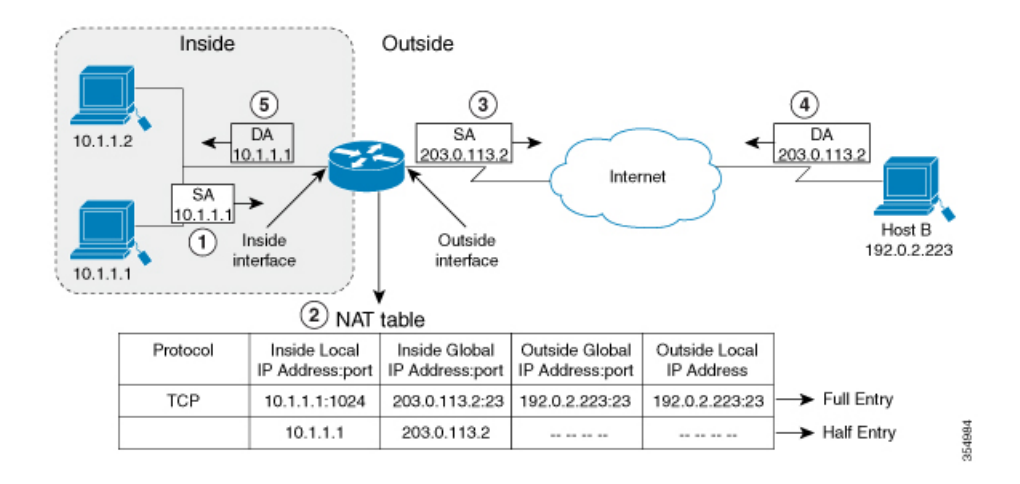

### 図 7: NAT 内部送信元変換

次のプロセスは、上の図の内部送信元アドレス変換を示しています。

- 1. ホスト 10.1.1.1 のユーザーは、外部ネットワークのホスト B との接続を開きます。
- 2. NAT モジュールは、対応するパケットを横取りし、パケットを変換しようとします。 一致する NAT 規則の有無に基づいて、次のシナリオが考えられます。
  - ・一致する静的変換規則が存在する場合、パケットは対応する内部グローバルアドレス に変換されます。存在しない場合、パケットは動的変換規則に対して照合され、一致 した場合は対応する内部グローバルアドレスに変換されます。NATモジュールは、変 換したパケットに対応する完全修飾フローエントリを変換データベースに挿入しま す。これにより、このフローに対応するパケットの高速変換および転送が双方向で促 進されます。
  - ・一致する規則がない場合、パケットはアドレス変換を行わずに転送されます。

 有効な内部グローバルアドレスを取得できない場合は、たとえ一致する規則があって もパケットは破棄されます。

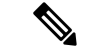

- (注) 動的変換に ACL が使用される場合、NAT は ACL を評価し、特定 の ACL で許可されているパケットのみが変換の対象になるよう にします。
- 3. デバイスはホスト 10.1.1.1 の内部ローカル送信元アドレスを、この変換の内部グローバル アドレス 203.0.113.2 で置き換え、パケットを転送します。
- **4.** ホストBはこのパケットを受信し、内部グローバルIP宛先アドレス(DA) 203.0.113.2 を 使用して、ホスト 10.1.1.1 に応答します。
- 5. ホストBからの応答パケットは、内部グローバルアドレスに送信されます。NATモジュー ルはこのパケットを横取りし、変換データベースにセットアップされているフローエント リを使って対応する内部ローカルアドレスに変換し直します。

ホスト 10.1.1.1 はパケットを受信し、会話を続けます。デバイスは、受信する各パケットについて手順 2~5 を実行します。

## 外部送信元アドレス変換

ネットワークの外部から内部に移動するIPパケットの送信元アドレスを変換できます。通常、 このタイプの変換は、重複しているネットワークを相互接続するために、内部送信元アドレス の変換と組み合わせて使用されます。

このプロセスについては、「重複するネットワークの変換の設定(36ページ)」セクション で説明します。

### ポートアドレス変換

デバイスで、多くのローカルアドレスに1つのグローバルアドレスを使用できるようにすることで、内部グローバルアドレスプールのアドレスを節約できます。このタイプのNAT設定は、オーバーロードまたはポートアドレス変換(PAT)と呼ばれます。

オーバーロードが設定されている場合、デバイスは、より高いレベルのプロトコルから十分な 情報(たとえば、TCP または UDP ポート番号)を保持して、グローバル アドレスを正しい ローカル アドレスに戻します。複数のローカル アドレスが 1 つのグローバル アドレスにマッ ピングされる場合、各内部ホストの TCP または UDP ポート番号によりローカル アドレスが区 別されます。

次の図は、1つの内部グローバルアドレスが複数の内部ローカルアドレスを表すときのNAT の動作を示しています。区別は、TCP ポート番号により行われます。

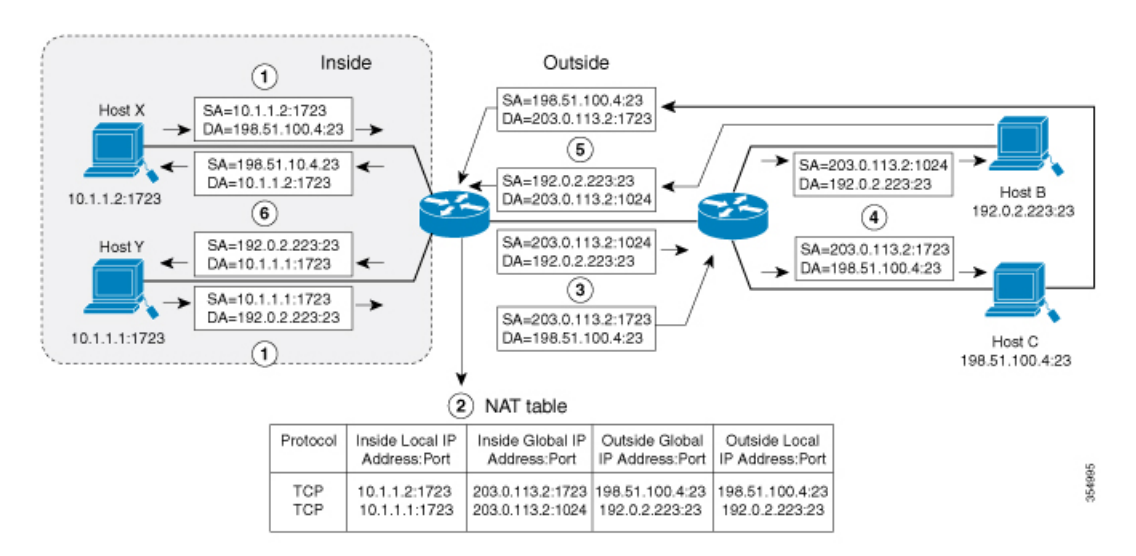

図 8: 内部グローバル アドレスをオーバーロードする PAT/NAT

このデバイスは、上の図に示すように、内部グローバルアドレスのオーバーロードで次の処理 を行います。ホストBおよびホストCはいずれも、アドレス 203.0.113.2 にある1つのホスト と通信していると信じています。ただし、実際には、異なるホストと通信しています。区別に はポート番号が使用されます。つまり、多数の内部ホストは、複数のポート番号を使用して、 内部グローバル IP アドレスを共有することができます。

- **1.** ホスト 10.1.1.1:1723 のユーザはホスト B への接続を開き、ホスト 10.1.1.2:1723 のユーザは ホスト C への接続を開きます。
- 2. NAT モジュールは、対応するパケットを横取りし、パケットの変換を試みます。

一致する NAT 規則の有無に基づいて、次のシナリオが考えられます。

- ・一致する静的変換規則が存在する場合はその規則が優先され、パケットは対応するグローバルアドレスに変換されます。存在しない場合、パケットは動的変換規則に対して照合され、一致した場合は対応するグローバルアドレスに変換されます。NATモジュールは、変換したパケットに対応する完全修飾フローエントリを変換データベースに挿入し、このフローに対応するパケットの高速変換および転送を双方向で促進します。
- ・一致する規則がない場合、パケットはアドレス変換を行わずに転送されます。
- ・有効な内部グローバルアドレスを取得できない場合は、一致する規則があってもパ ケットは破棄されます。
- これはPAT 設定であるため、トランスポートのポートにより複数のフローを1つのグローバルアドレスに変換できます。(送信元アドレスに加えて送信元ポートも変換されるため、関連付けられているフローエントリは対応する変換マッピングを維持します。)

- デバイスは、内部ローカル送信元アドレス/ポート10.1.1.1/1723 および10.1.1.2/1723 を対応 する選択されたグローバルアドレス/ポート203.0.113.2/1024 および203.0.113.2/1723 にそ れぞれ置き換えてパケットを転送します。
- ホストBはこのパケットを受信し、ポート1024で内部グローバルIPアドレス203.0.113.2 を使用してホスト10.1.1.1に応答します。ホストCはこのパケットを受信し、ポート1723 で内部グローバルIPアドレス203.0.113.2を使用してホスト10.1.1.2に応答します。
- 5. デバイスは、内部グローバル IP アドレスを持つパケットを受信すると、内部グローバル アドレスとポート、および外部アドレスとポートをキーとして NAT テーブル検索を実行 します。次に、アドレスを内部ローカルアドレス 10.1.1.1:1723/10.1.1.2:1723 に変換し、パ ケットをホスト 10.1.1.1 および 10.1.1.2 にそれぞれ転送します。

ホスト 10.1.1.1 および 10.1.1.2 はパケットを受信し、通信を続行します。デバイスは、受信する各パケットについて手順 2~5を実行します。

### 重複ネットワーク

使用する IP アドレスが正当でない、または正式に割り当てられていない場合、IP アドレスを 変換するには NAT を使用します。すでに合法的に所有されインターネットまたは外部ネット ワーク上のデバイスに割り当てられている IP アドレスを、独自のネットワーク上の別のデバ イスに割り当てると、ネットワークの重複が発生します。

次の図は重複したネットワークを示しています。内部ネットワークと外部ネットワークの両方 のローカル IP アドレスが同じです(10.1.1.x)。そのように重複しているアドレス空間の間の ネットワーク接続を確立するにはNATデバイスを使用して遠隔にある対向のアドレス(10.1.1.3) を内部から見た別のアドレスに変換する必要があります。

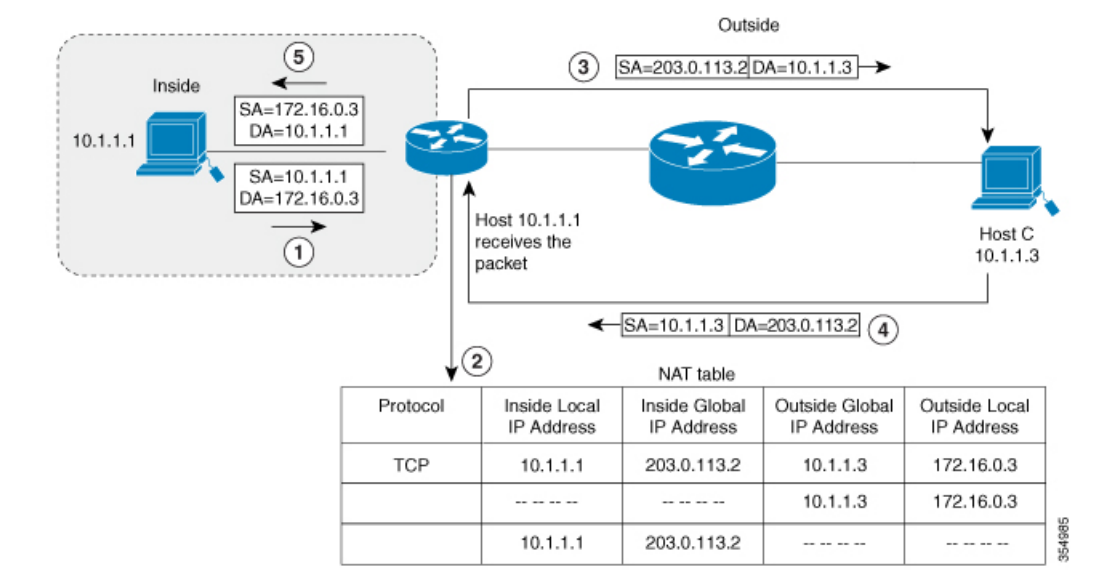

#### 図 9: NATによる重複するアドレスの変換

内部ローカルアドレス(10.1.1.1) および外部グローバルアドレス(10.1.1.3) が同じサブネットにあることに注意してください。重複するアドレスを変換するために、まず、内部送信元アドレスの変換によって内部ローカルアドレスが203.0.113.2 に変換され、NATテーブルにハーフェントリが作成されます。受信側では、外部送信元アドレスが172.16.0.3 に変換され、ハーフェントリがもう1つ作成されます。すべての変換を完了し、NATテーブルがフルエントリで更新されます。

次の手順は、重複するアドレスをデバイスが変換する方法を示します。

- 1. ホスト 10.1.1.1 は 172.16.0.3 への接続を開きます。
- 2. NATモジュールは、内部ローカルアドレスと内部グローバルアドレスを相互に、また外部 グローバルアドレスと外部ローカルアドレスを相互にマップする変換マッピングをセット アップします。
- 3. 送信元アドレス (SA) は、内部グローバルアドレスで置き換えられ、宛先アドレス (DA) は外部グローバル アドレスで置き換えられます。
- 4. ホストCはパケットを受信し、会話を続けます。
- 5. デバイスは NAT テーブルの検索を行い、DA を内部ローカル アドレスで、SA を外部ロー カル アドレスで置き換えます。
- 6. この変換プロセスを使用して、パケットがホスト 10.1.1.1 により受信され、会話が続けら れます。

### **NAT**の制限事項

- 一部のNATの動作については、ハードウェアデータプレーンで現在サポートされていません。比較的遅いソフトウェアデータプレーンで実行される動作は次のとおりです。
  - Internet Control Message Protocol (ICMP) パケットの変換
  - •アプリケーション レイヤ ゲートウェイ(ALG)処理を必要とするパケットの変換
  - 内側と外側の両方で変換が必要なパケット
- ハードウェアで変換および転送できるセッションの最大数は、理想的な設定では192に制限されています。変換が必要なその他のフローは、スループットを下げてソフトウェアデータプレーンで処理されます。

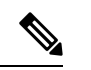

- (注) 変換ごとに TCAM の 2 つのエントリが使用されます。
  - ・設定されている NAT 規則は、リソースの制約のためにハードウェアにプログラムできない場合があります。これにより、特定の規則に該当するパケットが変換されずに転送されることがあります。

- •ALG のサポートは、FTP、TFTP、および ICMP プロトコルに現在制限されています。また、TCP SYN、TCP FIN、および TCP RST は ALG トラフィックの一部ではありませんが、 ALG トラフィックの一部として処理されます。
- •動的に作成された NAT フローは、アクティブでない状態が一定期間続くと失効します。 そのアクティビティを追跡できる NAT フローの数は 192 に制限されています。
- •ポートチャネルは、NATの設定でサポートされていません。
- •NAT は、断片化されたパケットの変換をサポートしていません。
- NAT ACL の明示的な拒否アクセス制御エントリ(ACE)はサポートされていません。明 示的な許可 ACE のみがサポートされます。
- NAT と PBR は同じ TCAM スペースを共有し、共存できません。
- ルートマップを用いた NAT はサポートされていないため、NAT 設定はルートマップを使用せずに行う必要があります。
- •NAT はマルチキャストパケットではサポートされません。

## NATの性能とスケール数

ハードウェアでサポートされる双方向 NAT フローの最大数は 192 に制限されています。

### アドレスのみの変換

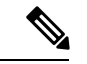

(注) アドレスのみの変換を使用すると、フローの処理が最適化され、NAT 機能のスケールが拡張 されます。

アドレスのみの変換(AOT)機能は、トランスポートのポートではなくアドレスフィールドの みを変換する必要がある状況で使用できます。そのような状況で AOT 機能を有効にすると、 ハードウェアにおいてラインレートで変換および転送できるフローの数が大幅に増加します。 この改善は、変換および転送に関連したさまざまなハードウェアリソースの使用を最適化する ことによって実現されます。

一般的な NAT 集中型リソース割り当て方式では、ハードウェア変換を実行するために 384 個の TCAM エントリが確保されます。その結果、ラインレートで変換および転送できるフローの数に厳密な上限が設定されます。AOT スキームでは、TCAM リソースの使用が高度に最適化されるため、TCAMテーブルでより多くのフローに対応できるようになり、ハードウェア変換および転送の規模が大幅に拡大します。

AOT は、フローの大部分が単一または少数の宛先に送信される場合に非常に効果的です。そのような良好な条件下では、AOT により、特定の1つまたは複数のエンドポイントから発信されるすべてのフローのラインレート変換および転送が有効になる可能性があります。AOT

機能は、デフォルトでは無効になっています。no ip nat create flow-entries コマンドを使用して 有効にできます。既存の動的フローは、clear ip nat translation コマンドを使用してクリアでき ます。AOT 機能は、ip nat create flow-entries コマンドを使用して無効にできます。

### アドレスのみの変換の制限事項

- AOT 機能は、単純な内部静的規則および内部動的規則に対応する変換シナリオでのみ正 しく機能すると想定されています。単純な静的規則のタイプは ip nat inside source static *local-ip global-ip* で、動的規則のタイプは ip nat inside source list *access-list* pool *name* であ る必要があります。
- AOT が有効になっている場合、show ip nat translation コマンドを使用しても、変換および転送されるすべての NAT フローの可視性が実現することはありません。

### NAT の設定

このセクションで説明するタスクを使用して、NATを効果的に設定できます。設定によっては、複数の作業を実行する必要があります。

### 内部送信元アドレスの静的変換の設定

内部ローカルアドレスと内部グローバルアドレス間の1対1マッピングを可能にするには、 内部送信元アドレスの静的変換を設定します。外部から固定アドレスを使って内部のホストに アクセスする必要がある場合には、静的変換が便利です。

### 手順の概要

### 1. enable

- **2**. configure terminal
- 3. 要件に応じて次の3つのコマンドのいずれかを使用します。
  - ip nat inside source static local-ip global-ip

Switch(config) # ip nat inside source static 10.10.10.1 172.16.131.

• ip nat inside source static protocol local-ip port global-ip port

• ip nat inside source static network *local-ip global-ip* { prefix\_len *len* | subnet *subnet-mask*}

Switch(config)# ip nat inside source static network 10.10.10.1 172.16.131.1 prefix\_len 24  $\,$ 

- **4. interface** *type number*
- 5. ip address ip-address mask [secondary]
- 6. ip nat inside
- 7. exit

Switch(config)# ip nat inside source static tcp 10.10.10.1 1234 172.16.131.1 5467

- **8. interface** *type number*
- 9. ip address ip-address mask [secondary]
- **10.** ip nat outside
- 11. end

### 手順の詳細

|               | コマンドまたはアクション                                                                                                    | 目的                                        |
|---------------|----------------------------------------------------------------------------------------------------|-------------------------------------------|
| ステップ1         | enable                                                                                                    | 特権 EXEC モードを有効にします。                       |
|               | 例:                                                                                                    | パスワードを入力します(要求された場合)。                     |
|               | Switch> enable                                                                                                    |                                           |
| ステップ <b>2</b> | configure terminal                                                                                                    | グローバル コンフィギュレーション モードを開始                  |
|               | 例:                                                                                                    | します。                                      |
|               | Switch# configure terminal                                                                                            |                                           |
| ステップ <b>3</b> | 要件に応じて次の3つのコマンドのいずれかを使<br>用します。                                                                                       | 内部ローカル アドレスと内部グローバル アドレス<br>間の静的変換を設定します。 |
|               | • in nat inside source static local-in global-in                                                                      | 内部ローカルアドレスと内部グローバルアドレス                    |
|               | Switch(config)# ip nat inside source static                                                                           | 間の静的ポート変換を設定します。                          |
|               | 10.10.1 172.16.131.                                                                                                   | <br>  内部ローカル アドレスと内部グローバル アドレス            |
|               | • ip nat inside source static protocol local-ip port                                                                  | 間の静的変換を設定します。内部グローバルアドレ                   |
|               | Switch (config) # in nat inside source static                                                                         | スに変換するサブネットの範囲を指定できます。IP                  |
|               | tcp 10.10.10.1 1234 172.16.131.1 5467                                                                                 | トワーク部分は変換されません。                           |
|               | <ul> <li>ip nat inside source static network local-ip<br/>global-ip { prefix_len len   subnet subnet-mask}</li> </ul> |                                           |
|               | Switch(config)# ip nat inside source static<br>network 10.10.10.1 172.16.131.1 prefix_len<br>24                       |                                           |
| ステップ4         | interface type number                                                                                                 | インターフェイスを指定し、インターフェイス コ                   |
|               | 例:                                                                                                    | ンフィギュレーション モードを開始します。                     |
|               | Switch(config)# interface GigabitEthernet 1/0/1                                                                       |                                           |
| ステップ5         | ip address ip-address mask [secondary]                                                                                | インターフェイスのプライマリ IP アドレスを設定                 |
|               | 例:                                                                                                    | します。                                      |
|               | Switch(config-if)# ip address 10.114.11.39<br>255.255.255.0                                                           |                                           |
| ステップ6         | ip nat inside                                                                                                    | NATの対象である内部ネットワークにインターフェ                  |
|               | 例:                                                                                                    | イスを接続します。                                 |
|               | Switch(config-if)# ip nat inside                                                                                      |                                           |

|        | コマンドまたはアクション                                                    | 目的                        |
|--------|-----------------------------------------------------------------|---------------------------|
| ステップ7  | exit                                                            | インターフェイス コンフィギュレーション モード  |
|        | 例:                                                              | を終了し、グローバル設定モードに戻ります。     |
|        | Switch(config-if)# exit                                         |                           |
| ステップ8  | interface type number                                           | 異なるインターフェイスを指定し、インターフェイ   |
|        | 例:                                                              | ス コンフィギュレーション モードを開始します。  |
|        | Switch(config)# interface GigabitEthernet 1/0/2                 |                           |
| ステップ9  | ip address ip-address mask [secondary]                          | インターフェイスのプライマリ IP アドレスを設定 |
|        | 例:                                                              | します。                      |
|        | Switch(config-if)# ip address 172.31.232.182<br>255.255.255.240 |                           |
| ステップ10 | ip nat outside                                                  | 外部ネットワークにインターフェイスを接続しま    |
|        | 例:                                                              | す。                        |
|        | Switch(config-if)# ip nat outside                               |                           |
| ステップ11 | end                                                             | インターフェイス コンフィギュレーション モード  |
|        | 例:                                                              | を終了し、特権 EXEC モードに戻ります。    |
|        | Switch(config-if) # end                                         |                           |

### 内部送信元アドレスの動的変換の設定

動的変換は、内部ローカルアドレスとグローバルアドレスのプールの間にマッピングを動的 に設定します。動的変換は、動的NAT規則を設定することで有効にできます。マッピングは、 設定されている規則を実行時に評価した結果に基づいて設定されます。内部ローカルアドレス の指定にはACLを使用できます。また、内部グローバルアドレスは、アドレスプール、また はインターフェイスから指定できます。

プライベートネットワークに存在する複数のユーザーがインターネットへのアクセスを必要としている場合には、動的変換が便利です。動的に設定されたプール IP アドレスは必要に応じて使用でき、インターネットへのアクセスが必要なくなったときは別のユーザーが使用できるように解放できます。

### 手順の概要

- 1. enable
- **2**. configure terminal
- 3. ip nat pool name start-ip end-ip netmask netmask | prefix-length prefix-length
- 4. access-list access-list-number permit source [source-wildcard]
- 5. ip nat inside source list access-list-number pool name
- **6. interface** *type number*
- 7. **ip address** *ip-address mask*
- 8. ip nat inside

- 9. exit
- **10. interface** *type number*
- **11. ip address** *ip-address mask*
- 12. ip nat outside
- 13. end

### 手順の詳細

I

|               | コマンドまたはアクション                                                                                           | 目的                                     |
|---------------|----------------------------------------------------------------------------------------------------|----------------------------------------|
| ステップ1         | enable                                                                                                 | 特権 EXEC モードを有効にします。                    |
|               | 例:                                                                                                    | パスワードを入力します(要求された場合)。                  |
|               | Switch> enable                                                                                         |                                        |
| ステップ <b>2</b> | configure terminal                                                                                     | グローバル コンフィギュレーション モードを開始               |
|               | 例:                                                                                                    | します。                                   |
|               | Switch# configure terminal                                                                             |                                        |
| ステップ <b>3</b> | <b>ip nat pool</b> name start-ip end-ip <b>netmask</b> netmask  <br><b>prefix-length</b> prefix-length | 必要に応じて割り当てられるグローバル アドレス<br>のプールを定義します。 |
|               | 例:                                                                                                    |                                        |
|               | Switch(config)# ip nat pool net-208<br>172.16.233.208 172.16.233.223 prefix-length 28                  |                                        |
| ステップ4         | access-list access-list-number permit source                                                           | 変換されるアドレスを許可する標準アクセスリス                 |
|               |                                                                                                    | トを定義します。                               |
|               | <b>19]</b> :                                                                                           |                                        |
|               | 0.0.0.255                                                                                              |                                        |
| ステップ5         | ip nat inside source list access-list-number pool name                                                 | ステップ4で定義したアクセスリストを指定して、                |
|               | 例:                                                                                                    | 動的送信元変換を設定します。                         |
|               | <pre>Switch(config)# ip nat inside source list 1 pool     net-208</pre>                                |                                        |
| ステップ6         | interface type number                                                                                  | インターフェイスを指定し、インターフェイス コ                |
|               | 例:                                                                                                    | ンフィギュレーション モードを開始します。                  |
|               | Switch(config)# interface GigabitEthernet 1/0/1                                                        |                                        |
| ステップ <b>1</b> | ip address ip-address mask                                                                             | インターフェイスのプライマリ IP アドレスを設定              |
|               | 例:                                                                                                    | します。                                   |
|               | Switch(config-if)# ip address 10.114.11.39<br>255.255.255.0                                            |                                        |
| ステップ8         | ip nat inside                                                                                          | NATの対象である内部ネットワークにインターフェ               |
|               | 例:                                                                                                    | イスを接続します。                              |
|               | Switch(config-if)# ip nat inside                                                                       |                                        |

|                | コマンドまたはアクション                                                                                               | 目的                                                             |
|----------------|----------------------------------------------------------------------------------------------------|----------------------------------------------------------------|
| ステップ 9         | exit<br>例:<br>Switch(config-if)#exit                                                                       | インターフェイス コンフィギュレーション モード<br>を終了し、グローバルコンフィギュレーションモー<br>ドに戻ります。 |
| ステップ10         | <pre>interface type number<br/>例:<br/>Switch(config)# interface GigabitEthernet 1/0/2</pre>                | インターフェイスを指定し、インターフェイス コ<br>ンフィギュレーション モードを開始します。               |
| ステップ11         | ip address <i>ip-address mask</i><br>例:<br>Switch(config-if)# ip address 172.16.232.182<br>255.255.255.240 | インターフェイスのプライマリ IP アドレスを設定<br>します。                              |
| ステップ <b>12</b> | <b>ip nat outside</b><br>例:<br>Switch(config-if)# ip nat outside                                           | 外部ネットワークにインターフェイスを接続しま<br>す。                                   |
| ステップ <b>13</b> | end<br>例:<br>Switch(config-if)# end                                                                        | インターフェイス コンフィギュレーション モード<br>を終了し、特権 EXEC モードに戻ります。             |

### PAT の設定

グローバルアドレスのオーバーロードを使用して、内部ユーザにインターネットへのアクセス を許可し、内部グローバルアドレスプールのアドレスを節約するには、この作業を実行しま す。

#### 手順の概要

- 1. enable
- **2**. configure terminal
- 3. ip nat pool name start-ip end-ip netmask netmask | prefix-length prefix-length
- 4. access-list access-list-number permit source [source-wildcard]
- 5. ip nat inside source list access-list-number pool name overload
- **6. interface** *type number*
- 7. ip address ip-address mask [secondary]
- 8. ip nat inside
- 9. exit
- **10. interface** *type number*
- **11.** ip address *ip-address mask* [secondary]
- **12.** ip nat outside
- 13. end

### 手順の詳細

|               | コマンドまたはアクション                                                                                        | 目的                                                                              |
|---------------|----------------------------------------------------------------------------------------------------|---------------------------------------------------------------------------------|
| ステップ1         | enable                                                                                              | 特権 EXEC モードを有効にします。                                                             |
|               | 例:                                                                                                  | パスワードを入力します(要求された場合)。                                                           |
|               | Switch> enable                                                                                      |                                                                                 |
| ステップ2         | configure terminal                                                                                  | グローバル コンフィギュレーション モードを開始                                                        |
|               | 例:                                                                                                  | します。                                                                            |
|               | Switch# configure terminal                                                                          |                                                                                 |
| ステップ3         | <b>ip nat pool</b> name start-ip end-ip <b>netmask</b> netmask   <b>prefix-length</b> prefix-length | 必要に応じて割り当てられるグローバル アドレス<br>のプールを定義します。                                          |
|               | 例:                                                                                                  |                                                                                 |
|               | Switch(config)# ip nat pool net-208<br>192.168.202.129 192.168.202.158 netmask<br>255.255.255.224   |                                                                                 |
| ステップ4         | <b>access-list</b> access-list-number <b>permit</b> source<br>[source-wildcard]                     | 変換されるアドレスを許可する標準アクセス リス<br>トを定義します。                                             |
|               | 例:<br>Switch(config)# access-list 1 permit<br>192.168.201.30 0.0.0.255                              | アクセスリストは、変換されるアドレスだけを許<br>可する必要があります(各アクセスリストの最後<br>に暗默の「deny all」ステートメントが存在するこ |
|               |                                                                                                    | とに注意してください)。許可する範囲が広すぎる<br>アクセスリストを使用すると、予測困難な結果を<br>招くことがあります。                 |
| ステップ5         | <b>ip nat inside source list</b> <i>access-list-number</i> <b>pool</b> <i>name</i> <b>overload</b>  | 手順4で定義されたアクセスリストを指定して、<br>動的送信元変換を設定します。                                        |
|               | 例:                                                                                                  |                                                                                 |
|               | Switch(config)# ip nat inside source list 1 pool<br>net-208 overload                                |                                                                                 |
| ステップ6         | interface type number                                                                               | インターフェイスを指定し、インターフェイスコ                                                          |
|               | 例:                                                                                                  | ンフィギュレーション モードを開始します。                                                           |
|               | Switch(config)# interface GigabitEthernet 1/0/1                                                     |                                                                                 |
| ステップ <b>1</b> | <pre>ip address ip-address mask [secondary]</pre>                                                   | インターフェイスのプライマリ IP アドレスを設定                                                       |
|               | 例:                                                                                                  | します。                                                                            |
|               | Switch(config-if)# ip address 192.168.201.1<br>255.255.255.240                                      |                                                                                 |
| ステップ <b>8</b> | ip nat inside                                                                                       | NATの対象である内部ネットワークにインターフェ                                                        |
|               | 例:                                                                                                  | イスを接続します。                                                                       |
|               | Switch(config-if)# ip nat inside                                                                    |                                                                                 |

|                | コマンドまたはアクション                                                    | 目的                        |
|----------------|-----------------------------------------------------------------|---------------------------|
| ステップ9          | exit                                                            | インターフェイス コンフィギュレーション モード  |
|                | 例:                                                              | を終了し、グローバル設定モードに戻ります。     |
|                | Switch(config-if)# exit                                         |                           |
| ステップ10         | interface type number                                           | 異なるインターフェイスを指定し、インターフェイ   |
|                | 例:                                                              | ス コンフィギュレーション モードを開始します。  |
|                | Switch(config) # interface GigabitEthernet 1/0/2                |                           |
| ステップ11         | ip address ip-address mask [secondary]                          | インターフェイスのプライマリ IP アドレスを設定 |
|                | 例:                                                              | します。                      |
|                | Switch(config-if)# ip address 192.168.201.29<br>255.255.255.240 |                           |
| ステップ <b>12</b> | ip nat outside                                                  | 外部ネットワークにインターフェイスを接続しま    |
|                | 例:                                                              | す。                        |
|                | Switch(config-if)# ip nat outside                               |                           |
| ステップ13         | end                                                             | インターフェイス コンフィギュレーション モード  |
|                | 例:                                                              | を終了し、特権 EXEC モードに戻ります。    |
|                | Switch(config-if)# end                                          |                           |

### 外部 IP アドレスのみの NAT の設定

デフォルトで NAT は、「NAT でのアプリケーション レベル ゲートウェイの使用 (40 ページ)」セクションで説明されているように、パケットのペイロードに埋め込まれているアドレスを変換します。埋め込みアドレスを変換することが望ましくない場合は、外部の IP アドレスのみを変換するように NAT を設定できます。

### 手順の概要

- 1. enable
- **2**. configure terminal
- **3.** ip nat inside source {list {access-list-number | access-list-name} pool pool-name [overload] | static network local-ip global-ip [no-payload]}
- 4. ip nat inside source {list {access-list-number | access-list-name} pool pool-name [overload] | static {tcp | udp} local-ip local-port global-ip global-port [no-payload]}
- 5. **ip nat inside source** {**list** {*access-list-number* | *access-list-name*} **pool** *pool-name* [**overload**] | **static** [**network**] *local-network-mask* global-network-mask [**no-payload**]}
- 6. ip nat outside source {list {access-list-number | access-list-name} pool pool-name | static local-ip global-ip [no-payload]}
- 7. **ip nat outside source** {**list** {*access-list-number* | *access-list-name*} **pool** *pool-name* | **static** {**tcp** | **udp**} *local-ip local-port global-ip global-port* [**no-payload**]}
- 8. **ip nat outside source** {**list** {*access-list-number* | *access-list-name*} **pool** *pool-name* | **static** [**network**] *local-network-mask* global-network-mask [**no-payload**]}

9. exit

### **10**. show ip nat translations [verbose]

### 手順の詳細

|               | コマンドまたはアクション                                                                                                    | 目的                                        |
|---------------|----------------------------------------------------------------------------------------------------|-------------------------------------------|
| ステップ1         | enable                                                                                                    | 特権 EXEC モードを有効にします。                       |
|               | 例:                                                                                                    | <ul> <li>パスワードを入力します(要求された場合)。</li> </ul> |
|               | Device> enable                                                                                                    |                                           |
| ステップ2         | configure terminal                                                                                                    | グローバル コンフィギュレーション モードを開始                  |
|               | 例:                                                                                                    | します。                                      |
|               | Device# configure terminal                                                                                                    |                                           |
| ステップ3         | <b>ip nat inside source</b> {list {access-list-number  <br>access-list-name} <b>pool</b> pool-name [overload]   static<br>network local-ip global-ip [no-payload]}                                                                                        | 内部ホスト デバイスでのネットワーク パケット変換を無効化します。         |
|               | 例:                                                                                                    |                                           |
|               | Device(config)# ip nat inside source static<br>network 10.1.1.1 192.168.251.0/24 no-payload                                                                                                    |                                           |
| ステップ4         | <pre>ip nat inside source {list {access-list-number  <br/>access-list-name} pool pool-name [overload]   static<br/>{tcp   udp} local-ip local-port global-ip global-port<br/>[no-payload]}</pre>                                                          | 内部ホスト デバイスでのポート パケット変換を無<br>効化します。        |
|               | 例:<br>Device(config)# ip nat inside source static tcp<br>10.1.1.1 2000 192.168.1.1 2000 no-payload                                                                                                    |                                           |
| ステップ5         | <pre>ip nat inside source {list {access-list-number  <br/>access-list-name} pool pool-name [overload]   static<br/>[network] local-network-mask global-network-mask<br/>[no-payload]}</pre>                                                               | 内部ホスト ルータでのパケット変換を無効化しま<br>す。             |
|               | 例:<br>Device(config)# ip nat inside source static<br>10.1.1.1 192.168.1.1 no-payload                                                                                                    |                                           |
| ステップ6         | <b>ip nat outside source</b> {list {access-list-number  <br>access-list-name} <b>pool</b> pool-name   <b>static</b> local-ip<br>global-ip [ <b>no-payload</b> ]}                                                                                          | 外部ホストルータでのパケット変換を無効化しま<br>す。              |
|               | 例:                                                                                                    |                                           |
|               | Device(config)# ip nat outside source static<br>10.1.1.1 192.168.1.1 no-payload                                                                                                    |                                           |
| ステップ <b>1</b> | <b>ip nat outside source</b> { <b>list</b> { <i>access-list-number</i>  <br><i>access-list-name</i> } <b>pool</b> <i>pool-name</i>   <b>static</b> { <b>tcp</b>   <b>udp</b> }<br><i>local-ip local-port global-ip global-port</i> [ <b>no-payload</b> ]} | 外部ホスト デバイスでのポート パケット変換を無<br>効化します。        |

|               | コマンドまたはアクション                                                                                                    | 目的                                              |
|---------------|----------------------------------------------------------------------------------------------------|-------------------------------------------------|
|               | 例:<br>Device(config)# ip nat outside source static tcp<br>10.1.1.1 20000 192.168.1.1 20000 no-payload                                                                                                    |                                                 |
| ステップ8         | <b>ip nat outside source</b> { <b>list</b> { <i>access-list-number</i>  <br><i>access-list-name</i> } <b>pool</b> <i>pool-name</i>   <b>static</b> [ <b>network</b> ]<br><i>local-network-mask</i> global-network-mask [ <b>no-payload</b> ]} | 外部ホスト デバイスでのネットワーク パケット変換を無効化します。               |
|               | 例:<br>Device(config)# ip nat outside source static<br>network 10.1.1.1 192.168.251.0/24 no-payload                                                                                                    |                                                 |
| ステップ <b>9</b> | exit<br>例:<br>Device(config)# exit                                                                                                    | グローバル コンフィギュレーション モードを終了<br>し、特権 EXEC モードに戻ります。 |
| ステップ10        | <pre>show ip nat translations [verbose] 例: Device# show ip nat translations</pre>                                                                                                    | アクティブな NAT を表示します。                              |

### 重複するネットワークの変換の設定

スタブネットワーク内のIPアドレスが別のネットワークに属する正式なIPアドレスであるときに、静的変換を使用して、これらのホストやルータと通信する必要がある場合は、重複するネットワークの静的変換を設定します。

(注) NAT 外部変換を成功させるためには、デバイスに外部ローカルアドレスのルートを設定する 必要があります。ルートは手動で、または ip nat outside source {static | list} コマンドと関連付 けられた add-route オプションを使用して設定できます。ルートの自動作成を有効にする add-route オプションを使用することを推奨します。

### 手順の概要

- 1. enable
- **2**. configure terminal
- **3. ip nat inside source static** *local-ip global-ip*
- 4. ip nat outside source static *local-ip global-ip*
- **5. interface** *type number*
- 6. ip address *ip*-address mask
- 7. ip nat inside
- 8. exit
- **9**. **interface** *type number*
- **10.** ip address *ip-address mask*

**11.** ip nat outside

12. end

### 手順の詳細

|               | コマンドまたはアクション                                                     | 目的                        |
|---------------|------------------------------------------------------------------|---------------------------|
| ステップ1         | enable                                                           | 特権 EXEC モードを有効にします。       |
|               | 例:                                                               | パスワードを入力します(要求された場合)。     |
|               | Switch> enable                                                   |                           |
| ステップ <b>2</b> | configure terminal                                               |                           |
|               | 例:                                                               |                           |
|               | Switch# configure terminal                                       |                           |
| ステップ <b>3</b> | ip nat inside source static local-ip global-ip                   | 内部ローカル アドレスと内部グローバル アドレス  |
|               | 例:                                                               | 間の静的変換を設定します。             |
|               | Switch(config)# ip nat inside source static 10.1.1.1 203.0.113.2 |                           |
| ステップ4         | ip nat outside source static local-ip global-ip                  | 外部ローカル アドレスと外部グローバル アドレス  |
|               | 例:                                                               | 間の静的変換を設定します。             |
|               | Switch(config)# ip nat outside source static 172.16.0.3 10.1.1.3 |                           |
| ステップ5         | interface type number                                            | インターフェイスを指定し、インターフェイス コ   |
|               | 例:                                                               | ンフィギュレーション モードを開始します。     |
|               | Switch(config)# interface GigabitEthernet 1/0/1                  |                           |
| ステップ6         | ip address ip-address mask                                       | インターフェイスのプライマリ IP アドレスを設定 |
|               | 例:                                                               | します。                      |
|               | Switch(config-if)# ip address 10.114.11.39<br>255.255.255.0      |                           |
| ステップ1         | ip nat inside                                                    | 内部と接続されることを示すマークをインターフェ   |
|               | 例:                                                               | イスに付けます。                  |
|               | Switch(config-if)# ip nat inside                                 |                           |
| ステップ8         | exit                                                             | インターフェイス コンフィギュレーション モード  |
|               | 例:                                                               | を終了し、グローバル設定モードに戻ります。     |
|               | Switch(config-if) # exit                                         |                           |
| ステップ <b>9</b> | interface type number                                            | 異なるインターフェイスを指定し、インターフェイ   |
|               | 例:                                                               | ス コンフィギュレーション モードを開始します。  |
|               | Switch(config) # interface GigabitEthernet 1/0/2                 |                           |

|         | コマンドまたはアクション                                                    | 目的                        |
|---------|-----------------------------------------------------------------|---------------------------|
| ステップ10  | ip address ip-address mask                                      | インターフェイスのプライマリ IP アドレスを設定 |
|         | 例:                                                              | します。                      |
|         | Switch(config-if)# ip address 172.16.232.182<br>255.255.255.240 |                           |
| ステップ 11 | ip nat outside                                                  | 外部と接続されることを示すマークをインターフェ   |
|         | 例:                                                              | イスに付けます。                  |
|         | Switch(config-if)# ip nat outside                               |                           |
| ステップ 12 | end                                                             | インターフェイス コンフィギュレーション モード  |
|         | 例:                                                              | を終了し、特権 EXEC モードに戻ります。    |
|         | Switch(config-if)# end                                          |                           |

### アドレス変換タイムアウトの設定

NAT の設定に基づき、アドレス変換のタイムアウトを設定できます。

デフォルトでは、動的に作成された変換エントリは、さまざまなリソースを効率的に利用でき るようにするために、アクティブでない状態が一定時間続くとタイムアウトします。必要に応 じて、タイムアウトのデフォルト値を変更できます。主な変換タイプに関連付けられているデ フォルトのタイムアウト設定は、次のとおりです。

- 確立された TCP セッション: 24 時間
- •UDPフロー:5分
- ICMP フロー:1分

デフォルトのタイムアウト値は、ほとんどの展開シナリオでタイムアウト要件を満たすことができます。ただし、これらの値は必要に応じて調整/微調整できます。短いタイムアウト値を設定すると(60秒未満)、CPUの使用率が高くなることがあるため推奨されません。詳細については、x セクションを参照してください。

この項で説明するタイムアウトは、設定に応じて変更できます。

- 動的設定のためにグローバル IP アドレスを迅速に解放する必要がある場合は、ip nat translation timeout コマンドを使用して、デフォルトのタイムアウトよりもタイムアウト を短く設定してください。ただし、次の手順で指定するコマンドで設定した他のタイムア ウトよりも長い時間にしてください。
- TCP セッションが両側から受け取る終了(FIN)パケットで正しく終了していない場合、 またはリセット時に正しく終了しない場合は、ip nat translation tcp-timeout コマンドを使 用してデフォルトの TCP タイムアウトを変更してください。

### 手順の概要

- 1. enable
- **2**. configure terminal
- **3.** ip nat translation seconds
- 4. ip nat translation udp-timeout seconds
- **5. ip nat translation tcp-timeout** *seconds*
- 6. ip nat translation finrst-timeout seconds
- 7. ip nat translation icmp-timeout seconds
- 8. ip nat translation syn-timeout seconds
- **9**. end

### 手順の詳細

|               | コマンドまたはアクション                                            | 目的                                                                                                    |
|---------------|---------------------------------------------------------|----------------------------------------------------------------------------------------------------|
| ステップ1         | enable                                                  | 特権 EXEC モードを有効にします。                                                                                                    |
|               | 例:                                                      | パスワードを入力します(要求された場合)。                                                                                                    |
|               | Switch> enable                                          |                                                                                                    |
| ステップ <b>2</b> | configure terminal                                      | グローバル コンフィギュレーション モードを開始                                                                                                    |
|               | 例:                                                      | します。                                                                                                    |
|               | Switch# configure terminal                              |                                                                                                    |
| ステップ3         | ip nat translation seconds                              | (任意) NAT変換がタイムアウトになるまでの時間                                                                                                    |
|               | 例:                                                      | を変更します。                                                                                                    |
|               | Switch(config)# ip nat translation 300                  | デフォルトタイムアウトは24時間です。これは、                                                                                                    |
|               |                                                         | ハーフエントリのエージング タイムに適用されま<br>                                                                                                  |
|               |                                                         | 7.                                                                                                    |
| ステップ4         | ip nat translation udp-timeout seconds                  | (任意)UDP タイムアウト値を変更します。                                                                                                    |
|               | 例:                                                      |                                                                                                    |
|               | Switch(config)# ip nat translation udp-timeout<br>300   |                                                                                                    |
| ステップ5         | ip nat translation tcp-timeout seconds                  | (任意)TCP タイムアウト値を変更します。                                                                                                    |
|               | 例:                                                      | デフォルトは 24 時間です。                                                                                                    |
|               | Switch(config)# ip nat translation tcp-timeout<br>2500  |                                                                                                    |
| ステップ6         | ip nat translation finrst-timeout seconds               | (任意)Finish and Reset タイムアウト値を変更しま                                                                                            |
|               | 例:                                                      | す。                                                                                                    |
|               | Switch(config)# ip nat translation finrst-timeout<br>45 | finrst-timeout: TCP セッションが finish-in (FIN-IN)<br>要求と finish-out (FIN-OUT)要求の両方を受信した<br>後の、または TCP セッション リセット後のエージ<br>ング タイム。 |

|       | コマンドまたはアクション                                                | 目的                                                                                                    |
|-------|-------------------------------------------------------------|----------------------------------------------------------------------------------------------------|
| ステップ1 | ip nat translation icmp-timeout seconds                     | (任意)ICMP タイムアウト値を変更します。                                                                                                |
|       | 例:<br>Switch(config)# ip nat translation icmp-timeout<br>45 |                                                                                                    |
| ステップ8 | ip nat translation syn-timeout seconds<br>例:                | (任意)同期(SYN)タイムアウト値を変更しま<br>す。                                                                                          |
|       | Switch(config)# ip nat translation syn-timeout 45           | 同期タイムアウトまたはエージングタイムは、TCP<br>セッションでSYN 要求が受信された場合にのみ使<br>用されます。同期確認応答(SYNACK)要求が受信<br>されると、タイムアウトがTCPタイムアウトに変更<br>されます。 |
| ステップ9 | end<br>例:<br>Switch(config-if)# end                         | インターフェイス コンフィギュレーション モード<br>を終了し、特権 EXEC モードに戻ります。                                                                     |

## NAT でのアプリケーション レベル ゲートウェイの使用

NAT は、アプリケーション データ ストリームで送信元および宛先 IP アドレスを伝送しない TCP/UDP トラフィックにおいて変換サービスを実行します。送信元および宛先 IP アドレスを 伝送しないプロトコルには、次のものがあります。

- HTTP
- TFTP
- Telnet
- Archie
- Finger
- ・ネットワークタイムプロトコル (NTP)
- ・ネットワーク ファイル システム (NFS)
- ・リモートログイン (rlogin)
- リモートシェル (rsh)
- ・リモートコピー (rcp)

アドレス/ポート情報をペイロードで搬送するアプリケーションは、NAT アプリケーション レベルゲートウェイ (ALG) により、NAT ドメイン全体で正しく機能できます。パケット ヘッダ内のアドレス/ポートの通常の変換に加えて、ALG はペイロードに存在するアドレス/ポートの変換も処理し、一時マッピングを設定します。

## NAT の設定のベスト プラクティス

- 静的規則と動的規則の両方が設定されている場合は、規則に指定されているローカルアドレスが重複していないことを確認してください。このような重複の可能性がある場合は、静的規則が使用するアドレスを動的規則に関連付けられているACLで除外してください。同様に、グローバルアドレス間の重複もなくす必要があります。重複していると、望ましくない動作が生じることがあります。
- NAT 規則に関連付けられている ACL では、permit ip any any などの範囲の広いフィルタ リングを使用しないでください。このようなフィルタリングは、必要のないパケットを変 換することがあります。
- 複数の NAT 規則でアドレス プールを共有しないでください。
- •静的 NAT と動的プールで同じ内部グローバル アドレスを定義しないでください。これを 行うと、望ましくない結果を招くことがあります。
- •NAT に関連付けられているデフォルトのタイムアウト値を変更する場合は、慎重に行ってください。タイムアウト値を短くすると、CPUの使用率が高くなることがあります。
- ・変換エントリを手動でクリアする場合は、アプリケーションセッションが中断されること があるため、慎重に行ってください。
- NAT 対応インターフェイスを通過する ALG パケットは、パケットが変換されるかどうか に関係なく、CPUにパントされます。そのため、NATトラフィック専用のインターフェイ スを使用することをお勧めします。NAT 変換する必要がない他のタイプのトラフィック にはすべて、別のインターフェイスを使用します。

## NAT のトラブルシューティング

ここでは、NAT のトラブルシューティングと確認のための基本的な手順について説明します

- •NAT で実現できることを明確に定義する。
- show ip nat translation コマンドで、正しい変換テーブルが存在していることを確認する。
- show ip nat translation verbose コマンドで、タイマーの値が正しく設定されていることを 確認する。
- show ip access-list コマンドで、NAT の ACL 値をチェックする。
- show ip nat statistics コマンドで、NAT の全体的な設定をチェックする。
- clear ip nat translation コマンドで、タイマーの期限が切れるより早く NAT 変換テーブル のエントリをクリアする。
- debug nat ip と debug nat ip detailed コマンドを使用して、NAT 設定をデバッグする。

NAT のトラブルシューティングの詳細については、Cisco.com の「Verifying NAT Operation and Basic NAT Troubleshooting」を参照してください。

## ネットワークアドレス変換の機能履歴

次の表に、このモジュールで説明する機能のリリースおよび関連情報を示します。

これらの機能は、特に明記されていない限り、導入されたリリース以降のすべてのリリースで 使用できます。

| リリース                          | 機能                                                           | 機能説明                                                                                                    |
|-------------------------------|--------------------------------------------------------------|----------------------------------------------------------------------------------------------------|
| Cisco IOS XE Cupertino 17.7.1 | レイヤ3ネットワークアドレ<br>ス変換(Cisco Catalyst IE9300<br>高耐久性シリーズ スイッチ) | NATによって、未登録IPアドレスを使用するプライベート<br>IPネットワークをインターネットに接続できます。NAT<br>はデバイス上で動作し、通常<br>は2つのネットワークを同時<br>に接続して、パケットが一方<br>のネットワークに転送される<br>前に、内部ネットワークのプ<br>ライベートアドレスをグロー<br>バルなルーティング可能アドレスに変換します。<br>この機能のサポートは、次の<br>スイッチモデルで導入されました。<br>・IE-9310-26S2C-A<br>・IE-9320-26S2C-A |

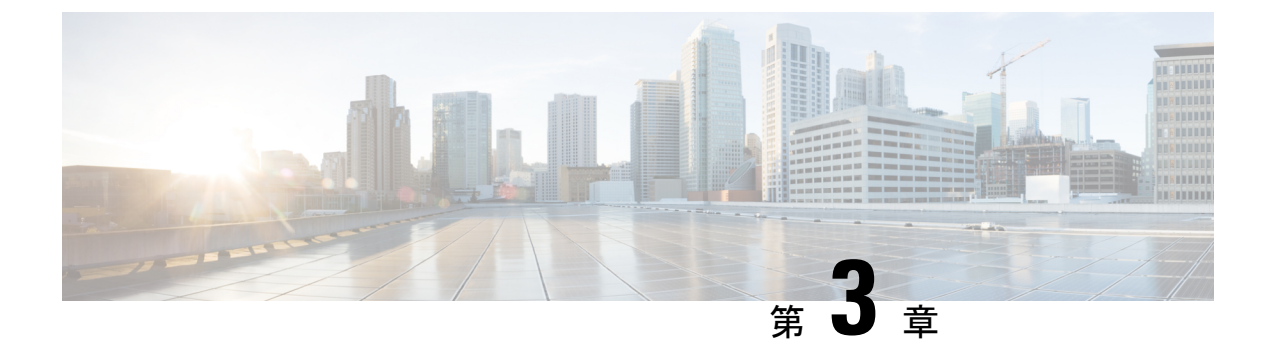

## VLAN マッピング

- VLAN マッピング (43 ページ)
- VLAN マッピング設定時の注意事項 (45 ページ)
- VLAN マッピングの設定 (46 ページ)
- VLAN マッピングの機能履歴 (51ページ)

## VLAN マッピング

VLANマッピングの典型的な展開においては、サービスプロバイダーは、遠隔拠点にある顧客 のスイッチをあたかもローカル拠点の一部のように見せることを含む透過的なスイッチングイ ンフラを提供することを求められます。これにより、顧客は、同じ VLAN ID 空間を使用し、 プロバイダーネットワークを介してレイヤ2制御プロトコルを一貫して実行できます。このよ うなシナリオでは、サービスプロバイダーは自身の割り当てた VLAN ID を顧客に強制しない ことが推奨されます。

変換済みVLANID (S-VLAN) を確立する方法のひとつは、顧客のネットワークに接続された トランクポートで、顧客 VLAN をサービスプロバイダー VLAN にマッピングすることです (VLAN ID マッピングと呼ばれます)。ポートに入るパケットは、ポート番号とパケットの 元の顧客 VLAN-ID (C-VLAN) に基づいて、サービスプロバイダー VLAN (S-VLAN) にマッ ピングされます。

サービスプロバイダーの内部割り当ては、顧客 VLAN と競合する場合があります。顧客のト ラフィックを分離するために、サービスプロバイダーは、トラフィックがクラウドにある間、 特定の VLAN を別の VLAN にマッピングできます。

#### サポート対象スイッチ

VLAN マッピングは、Cisco Catalyst IE9300 高耐久性シリーズ スイッチ のすべてのモデルでサ ポートされています。この機能は、Network Essentials または Network Advantage ライセンスで 使用できます。

#### 展開例

スイッチのすべての転送処理は、C-VLAN 情報ではなく、S-VLAN 情報を使用して実行されま す。これは、VLAN ID が、入力時に S-VLAN にマッピングされるためです。

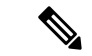

(注) VLANマッピングが設定されているポートで機能を設定する場合は、顧客VLAN-ID(C-VLAN) ではなく S-VLANを常に使用します。現時点では、1対1のVLANマッピングはサポートされ ていません。

VLAN マッピングが設定されているインターフェイスでは、指定された C-VLAN パケットは ポートに入るとき、指定された S-VLAN にマッピングされます。パケットがポートから出る場 合も同様に、顧客 C-VLAN にマッピングが行われます。

スイッチはトランクポートにおける次の種類の VLAN マッピングをサポートします。

#### 顧客 VLAN からサービスプロバイダー VLAN へのマッピング

図 10: QnQ トポロジ

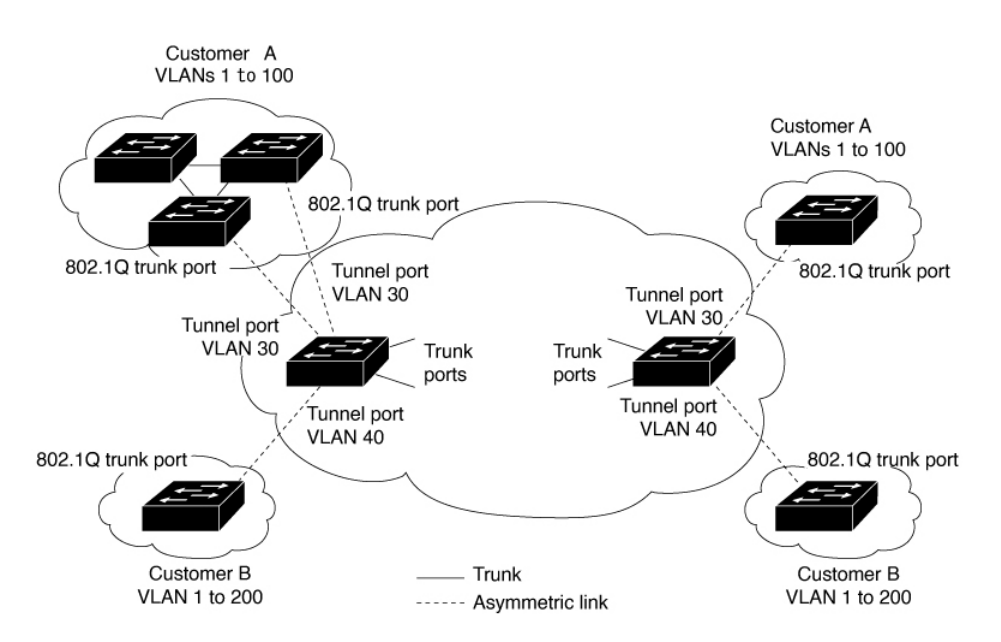

図は、顧客 A と顧客 B がサービス プロバイダー ネットワークの別サイドにおいて複数サイト で同じ VLAN を使用するトポロジを示しています。サービス プロバイダー バックボーン経由 でパケットを伝送できるように、顧客 VLAN ID をサービスプロバイダー VLAN ID にマッピン グします。サービス プロバイダー バックボーンの反対側で、そちら側の顧客拠点で使用する ために元の顧客 VLAN ID に戻されます。サービスプロバイダー ネットワークのそれぞれの側 の顧客接続ポートで同じ VLAN マッピング セットを設定します。

### 選択的 **OnO**

選択的 QnQ は、UNI に入ろうとする指定の顧客 VLAN を指定の S-VLAN ID にマッピングしま す。S-VLAN ID は入り口で未変更の C-VLAN に追加され、パケットはサービス プロバイダー ネットワーク内を二重タグ付きで伝送されます。出口では、S-VLAN ID が削除され、顧客 VLAN-ID がパケットに保持されます。デフォルトでは、指定した顧客 VLAN に一致しないパ ケットは破棄されます。

### トランクポートでの QnQ

トランクポートの QnQ は、UNI に入る顧客 VLAN すべてを指定の S-VLAN ID にマッピングします。選択的 QnQ と同様に、パケットには二重タグが付けられ、出口では S-VLAN ID が削除されます。

### VLAN マッピング設定時の注意事項

(注)

ジ デフォルトで、VLAN マッピングは設定されていません。

ガイドラインは次のとおりです。

- VLAN マッピングが EtherChannel で有効になっている場合、設定は EtherChannel バンドルのすべてのメンバーポートには適用されず、EtherChannel インターフェイスにのみ適用されます。
- VLAN マッピングが EtherChannel で有効であり、競合するマッピングがメンバーポートで 有効になっている場合、ポートは EtherChannel から削除されます。
- ポートのモードが「トランク」モード以外に変更されると、EtherChannelのメンバーポートは EtherChannel バンドルから削除されます。
- ・一貫して制御トラフィックを処理するには、次のようにレイヤ2プロトコルトンネリング
   を有効にするか(推奨)、

```
!
Device(config)# interface Gig 1/0/1
Device(config-if)# switchport mode access
Device(config-if)# 12protocol-tunnel stp
Device(config-if)# end
```

または、次のようにスパニングツリーの BPDU フィルタを挿入します。

Current configuration : 153 bytes

```
Device (config) # interface Gig 1/0/1
Device (config-if) # switchport mode trunk
Device (config-if) # switchport vlan mapping 10 20
Device (config-if) # spanning-tree bpdufilter enable
Device (config-if) # end
```

- ・デフォルトのネイティブ VLAN、ユーザ設定のネイティブ VLAN、および予約済みの VLAN (範囲 1002 ~ 1005)は、VLAN マッピングに使用できません。
- PVLAN サポートは、VLAN マッピングが設定されている場合は使用できません。

### 選択的 QnQ の設定ガイドライン

- •S-VLANは、作成済み、かつ、選択的QnQが設定されているトランクポートの許可VLAN リストに存在する必要があります。
- ・選択的QnQが設定されている場合、デバイスはCDP、STP、LLDP、およびVTPのレイヤ 2プロトコルトンネリングをサポートします。
- IP ルーティングは、選択的 QnQ 対応ポートではサポートされません。
- IPSG は、選択的 QnQ 対応ポートではサポートされません。

### トランクポートでの **QnQ** の設定ガイドライン

- S-VLAN は、作成済み、かつ、トランクポートでの QnQ が設定されているトランクポートの許可 VLAN リストに存在する必要があります。
- トランクポートでのQnQが設定されている場合、デバイスはCDP、STP、LLDP、および VTPのレイヤ2プロトコルトンネリングをサポートします。
- •入力および出力 SPAN、および RSPAN は、QnQ が有効になっているトランクポートでサポートされます。
- QnQ を有効にすると、SPAN フィルタリングを有効にして、マッピングされた VLAN (S-VLAN) 上のトラフィックのみを監視できます。
- IGMP スヌーピングは C-VLAN ではサポートされません。

## VLAN マッピングの設定

ここでは、VLAN マッピングの設定方法について説明します。

### トランクポートでの選択的 **OnO** の設定

トランクポートで選択的 QnQ の VLAN マッピングを設定するには、次の手順を実行します。

### 手順の概要

### 1. enable

- 2. configure terminal
- **3. interface** *interface-id*
- 4. switchport mode trunk
- 5. switchport vlan mapping vlan-id dot1q-tunnel outer vlan-id
- 6. switchport vlan mapping default dot1q-tunnel vlan-id
- 7. exit
- 8. spanning-tree bpdufilter enable
- **9**. end
- **10.** show interfaces interface-idvlan mapping
- **11.** copy running-config startup-config

### 手順の詳細

| ステップ1enable特権 EXEC モードを有効にします。<br>パスワードを入力します (要求された場合)。Ø:<br>Device> enableパスワードを入力します (要求された場合)。ステップ2configure terminal<br>例:<br>Device# configure terminalグローバル コンフィギュレーション モードを開始<br>します。ステップ3interface interface-id<br>例:サービス プロバイダー ネットワークに接続される<br>インターフェイスのインターフェイスコンフィギュ<br>レーションモードを開始します<br>物理インターフェ |
|----------------------------------------------------------------------------------------------------|
| 例:<br>Device> enableパスワードを入力します (要求された場合)。ステップ2configure terminal<br>例:<br>Device# configure terminalグローバル コンフィギュレーション モードを開始<br>します。ステップ3interface interface-id<br>例:サービス プロバイダー ネットワークに接続される<br>インターフェイスのインターフェイスコンフィギュ<br>レーションモードを開始します、物理インターフェ                                                            |
| Device> enable     グローバル コンフィギュレーション モードを開始<br>します。       ステップ3     interface interface-id<br>例:     グローバル コンフィギュレーション モードを開始<br>します。                                                                                                    |
| ステップ2configure terminal<br>例:<br>Device# configure terminalグローバル コンフィギュレーション モードを開始<br>します。ステップ3interface interface-id<br>例:サービス プロバイダー ネットワークに接続される<br>インターフェイスのインターフェイスコンフィギュ<br>レーションモードを開始します、物理インターフェ                                                                                                    |
| 例:<br>Device# configure terminalします。ステップ3interface interface-id<br>例:サービス プロバイダー ネットワークに接続される<br>インターフェイスのインターフェイスコンフィギュ<br>レーションモードを開始します、物理インターフェ                                                                                                    |
| Device# configure terminal     サービスプロバイダーネットワークに接続される       ステップ3     interface interface-id     サービスプロバイダーネットワークに接続される       例:     レーションモードを開始します     物理インターフェ                                                                                                    |
| ステップ3       interface interface-id       サービス プロバイダー ネットワークに接続される         例:       インターフェイスのインターフェイスコンフィギュ         レーションモードを開始します       物理インターフェ                                                                                                    |
| 例: インターフェイスのインターフェイスコンフィギュ                                                                                                    |
|                                                                                                    |
| Device (config) # <b>interface gigabitethernet1/0/1</b><br>イスまたは EtherChannel ポート チャネルを入力で                                                                                                    |
| きます。                                                                                                    |
| ステップ4switchport mode trunk指定したインターフェイスをトランク ポートとし                                                                                                    |
| 例: て設定します。                                                                                                    |
| Device(config-if)# switchport mode trunk                                                                                                    |
| ステップ5 switchport vlan mapping vlan-id dot1q-tunnel outer マッピングする VLAN ID を入力します。                                                                                                    |
| ・vlan-id:顧客のネットワークからスイッチに入                                                                                                    |
| 例:<br>る顧客 VLAN ID (C-VLAN)。指定できる範                                                                                                    |
| Device (config-if)# switchport vian mapping 16<br>dot1q-tunnel 64<br>人力できます。                                                                                                    |
| • outer-vlan-id : サービス プロバイダー ネット                                                                                                    |
| ワークの外部 VLAN ID(S-VLAN)。指定でき                                                                                                    |
| る範囲は1~4094です。                                                                                                    |

I

|        | コマンドまたはアクション                                                                                                    | 目的                                                                                                    |
|--------|----------------------------------------------------------------------------------------------------|----------------------------------------------------------------------------------------------------|
|        |                                                                                                    | VLAN マッピング設定を削除するには、このコマ<br>ンドの no 形式を使用します。no switchport vlan<br>mapping all コマンドを入力すると、すべてのマッ<br>ピング設定が削除されます。                               |
| ステップ6  | switchport vlan mapping default dot1q-tunnel vlan-id<br>例:<br>Device(config-if)# switchport vlan mapping<br>default dot1q-tunnel 22 | ポート上のすべてのマッピングされていないパケッ<br>トが、指定された S-VLAN で転送されるように指<br>定します。<br>デフォルトでは、マッピングされた VLAN に一致<br>しないパケットは破棄されます。<br>タグなしトラフィックは破棄されずに転送されま<br>す。 |
| ステップ1  | exit<br>例:<br>Device(config-if)# exit                                                                                               | グローバル コンフィギュレーション モードに戻り<br>ます。                                                                                                    |
| ステップ8  | spanning-tree bpdufilter enable                                                                                                    | スパニングツリーのBPDUフィルタを挿入します。                                                                                                    |
|        | 例:<br>Device(config)# <b>spanning-tree bpdufilter enable</b>                                                                        | <ul> <li>(注) 一貫して制御トラフィックを処理するには、</li> <li>レイヤ2プロトコルトンネリングを有効にするか(推奨)、またはスパニングツリーの BPDU フィルタを挿入します。</li> </ul>                                 |
| ステップ9  | end<br>例:<br>Device(config)# end                                                                                                    | 特権 EXEC モードに戻ります。                                                                                                    |
| ステップ10 | show interfaces interface-idvlan mapping<br>例:<br>Device# show interfaces gigabitethernet1/0/1 vlan<br>mapping                      | 設定を確認します。                                                                                                    |
| ステップ11 | copy running-config startup-config<br>例:<br>Device# copy running-config startup-config                                              | (任意)コンフィギュレーション ファイルに設定<br>を保存します。                                                                                                    |

### 例

次の例では、ポートに選択的 QnQ マッピングを設定して、C-VLAN ID が 2 ~ 5 のト ラフィックが、S-VLAN ID が 100 であるスイッチに入るようにする方法を示します。 デフォルトでは、その他の VLAN ID のトラフィックは破棄されます。 Device(config) # interface GigabitEthernet1/0/1
Device(config-if) # switchport vlan mapping 2-5 dot1q-tunnel 100
Device(config-if) # exit

次の例では、ポートに選択的 QnQ マッピングを設定して、C-VLAN ID が 2 ~ 5 のト ラフィックが、S-VLAN ID が 100 であるスイッチに入るようにする方法を示します。 他の VLAN ID のトラフィックは、S-VLAN ID 200 で転送されます。

Device(config) # interface GigabiEthernet1/0/1
Device(config-if) # switchport vlan mapping 2-5 dot1q-tunnel 100
Device(config-if) # switchport vlan mapping default dot1q-tunnel 200
Device(config-if) # exit

#### 

### トランクポートでの **QnQ** の設定

トランクポートで QnQの VLAN マッピングを設定するには、次の作業を行います。

#### 手順の概要

- 1. enable
- **2**. configure terminal
- **3. interface** *interface-id*
- 4. switchport mode trunk
- 5. switchport vlan mapping default dot1q-tunnel vlan-id
- 6. exit
- 7. spanning-tree bpdufilter enable
- **8**. end
- 9. show interfaces interface-idvlan mapping
- **10**. copy running-config startup-config

#### 手順の詳細

|               | コマンドまたはアクション               | 目的                       |
|---------------|----------------------------|--------------------------|
| ステップ1         | enable                     | 特権 EXEC モードを有効にします。      |
|               | 例:                         | パスワードを入力します(要求された場合)。    |
|               | Device> enable             |                          |
| ステップ <b>2</b> | configure terminal         | グローバル コンフィギュレーション モードを開始 |
|               | 例:                         | します。                     |
|               | Device# configure terminal |                          |

I

|        | コマンドまたはアクション                                                                                                    | 目的                                                                                                    |
|--------|----------------------------------------------------------------------------------------------------|----------------------------------------------------------------------------------------------------|
| ステップ3  | interface interface-id<br>例:<br>Device(config)# interface gigabitethernet1/0/1                                                        | サービス プロバイダー ネットワークに接続される<br>インターフェイスのインターフェイスコンフィギュ<br>レーションモードを開始します。物理インターフェ<br>イスまたは EtherChannel ポート チャネルを入力で<br>きます。                           |
| ステップ4  | switchport mode trunk<br>例:<br>Device(config-if)# switchport mode trunk                                                               | 指定したインターフェイスをトランク ポートとし<br>て設定します。                                                                                                    |
| ステップ5  | <pre>switchport vlan mapping default dot1q-tunnel vlan-id 例: Device(config-if)# switchport vlan mapping default dot1q-tunnel 16</pre> | ポート上のすべてのマッピングされていない<br>C-VLAN パケットが、指定された S-VLAN で転送<br>されるように指定します。                                                                               |
| ステップ6  | exit<br>例:<br>Device(config-if)# exit                                                                                                 | グローバル コンフィギュレーション モードに戻り<br>ます。                                                                                                    |
| ステップ1  | <pre>spanning-tree bpdufilter enable 例: Device(config)# spanning-tree bpdufilter enable</pre>                                         | <ul> <li>スパニングツリーのBPDUフィルタを挿入します。</li> <li>(注) 一貫して制御トラフィックを処理するには、<br/>レイヤ2プロトコルトンネリングを有効に<br/>するか(推奨)、またはスパニングツリー<br/>のBPDUフィルタを挿入します。</li> </ul> |
| ステップ8  | end<br>例:<br>Device(config)# end                                                                                                    | 特権 EXEC モードに戻ります。                                                                                                    |
| ステップ9  | show interfaces interface-idvlan mapping<br>例:<br>Device# show interfaces gigabitethernet1/0/1 vlan<br>mapping                        | 設定を確認します。                                                                                                    |
| ステップ10 | copy running-config startup-config<br>例:<br>Device# copy running-config startup-config                                                | (任意)コンフィギュレーション ファイルに設定<br>を保存します。                                                                                                    |

### 例

次の例では、ポートで QnQ マッピングを設定して、任意の VLAN ID のトラフィック が、S-VLAN ID 200 で転送されるようにする方法を示します。

Device(config) # interface gigabiethernet1/0/1
Device(config-if) # switchport vlan mapping default dot1q-tunnel 200
Device(config-if) # exit

## VLAN マッピングの機能履歴

次の表に、この章で説明する機能のリリースおよび関連情報を示します。これらの機能は、特 に明記されていない限り、導入されたリリース以降のすべてのリリースで使用できます。

| リリース                 | 機能            | 機能情報          |
|----------------------|---------------|---------------|
| Cisco IOS XE 17.13.1 | 選択的 QnQ       | 機能のサポートが追加されま |
|                      | トランクポートでの QnQ |               |

翻訳について

このドキュメントは、米国シスコ発行ドキュメントの参考和訳です。リンク情報につきましては 、日本語版掲載時点で、英語版にアップデートがあり、リンク先のページが移動/変更されている 場合がありますことをご了承ください。あくまでも参考和訳となりますので、正式な内容につい ては米国サイトのドキュメントを参照ください。